# **SI-212-N**

# Intel® Atom® x7000E & X7000RE Series/ N-series/ Core™i3-N305 processor Fanless Signage Player

## **User's Manual**

Version 1.0 (December 2024)

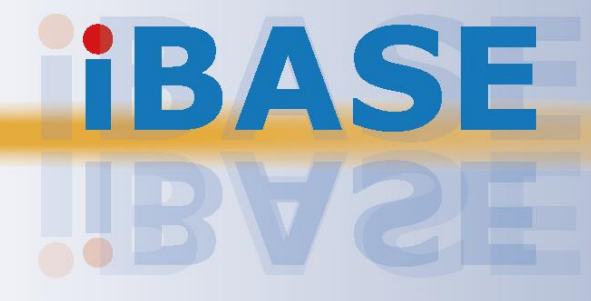

#### Copyright

© 2024 IBASE Technology, Inc. All rights reserved.

No part of this publication may be reproduced, copied, stored in a retrieval system, translated into any language or transmitted in any form or by any means, electronic, mechanical, photocopying, or otherwise, without the prior written consent of IBASE Technology, Inc. (hereinafter referred to as "IBASE").

#### Disclaimer

IBASE reserves the right to make changes and improvements to the products described in this document without prior notice. Every effort has been made to ensure the information in the document is correct; however, IBASE does not guarantee this document is error-free. IBASE assumes no liability for incidental or consequential damages arising from misapplication or inability to use the product or the information contained herein, nor for any infringements of rights of third parties, which may result from its use.

#### Trademarks

All the trademarks, registrations and brands mentioned herein are used for identification purposes only and may be trademarks and/or registered trademarks of their respective owners.

## Compliance

## CE

This product has passed CE tests for environmental specifications and limits. This product is in accordance with the directives of the Union European (EU). If users modify and/or install other devices in this equipment, the CE conformity declaration may no longer apply.

## FC

The product has been tested and found to comply with the limits for a Class B device pursuant to Part 15 of the FCC Rules. These limits are designed to provide reasonable protection against harmful interference in a residential installation. This equipment generates, uses and can radiate radio frequency energy and, if not installed and used in accordance with manufacturer's instructions, may cause harmful interference to radio communications.

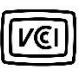

この装置は、クラスB機器です。この装置は、住宅環境で使用することを目的 としていますが、この装置がラジオやテレビジョン受信機に近接して使用され ると、受信障害を引き起こすことがあります。 取扱説明書に従って正しい取り扱いをして下さい。 VCCI-B

#### WEEE

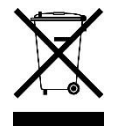

This product must not be disposed of as normal household waste, in accordance with the EU directive of for waste electrical and electronic equipment (WEEE - 2012/19/EU). Instead, it should be disposed of by returning it to a municipal recycling collection point. Check local regulations for disposal of electronic products.

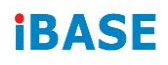

#### Green IBASE

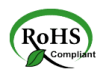

This product complies with RoHS 2 restrictions, which prohibit the use of certain hazardous substances in electrical and electronic equipment. The following substances must not exceed the specified concentrations:

- Hexavalent chromium: 1,000 ppm
- Poly-brominated biphenyls (PBBs): 1,000 ppm
- Poly-brominated diphenyl ethers (PBDEs): 1,000 ppm
- Cadmium: 100 ppm
- Mercury: 1,000 ppm
- Lead: 1,000 ppm
- Bis(2-ethylhexyl) phthalate (DEHP): 1,000 ppm
- Butyl benzyl phthalate (BBP): 1,000 ppm
- Dibutyl phthalate (DBP): 1,000 ppm
- Diisobutyl phthalate (DIBP): 1,000 ppm

## **Important Safety Information**

Carefully read the precautions before using the device.

#### **Environmental conditions:**

- Make sure to leave plenty of space around the device for ventilation.
- Use this product in environments with ambient temperatures between 0°C and 45°C.
- DO NOT LEAVE THIS DEVICE IN AN ENVIRONMENT WHERE THE STORAGE TEMPERATURE MAY IS BELOW -20° C OR ABOVE 80° C. This could damage the device. The device must be used in a controlled environment.

#### Care for IBASE products:

- Before cleaning the device, turn it off and unplug all cables to prevent any electrical current from flowing.
- Use neutral cleaning agents or diluted alcohol with a cloth to clean the device chassis. Then, wipe the chassis with a dry cloth.
- Use a computer vacuum cleaner to remove dust and prevent the air vent or slots from being clogged.

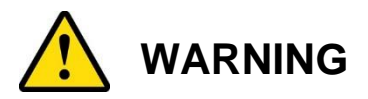

#### Attention during use:

- Do not use this product near water.
- Do not spill water or any other liquids on the device.
- Do not place heavy objects on top of the device.
- Operate this device with the type of power indicated on the marking label. If unsure, consult your distributor or local power company.
- Ensure the correct power supply voltage is applied.
- Do not walk on the power cord or allow anything to rest on it.
- If using an extension cord, ensure the total ampere rating of the products plugged into it does not exceed its limits.

#### Avoid Disassembly

Disassembly, repair, or modification of the device is not recommended. Such actions can generate hazards, cause device damage or bodily injury, void the warranty, and lead to property damage.

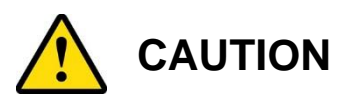

There is a risk of explosion if the internal lithium-ion battery is replaced with an incorrect type. Replace only with the same or an equivalent type recommended by the manufacturer. Dispose of used batteries in accordance with the manufacturer's instructions.

## **Warranty Policy**

#### • IBASE standard products:

24-month (2-year) warranty from the date of shipment. If the date of shipment cannot be ascertained, the product serial numbers can be used to determine the approximate shipping date.

#### • 3<sup>rd</sup>-party parts:

12-month (1-year) warranty from delivery for the 3<sup>rd</sup>-party parts that are not manufactured by IBASE, such as CPU, memory, storage device, power adapter, panel and touchscreen.

Note: Products that fail due to misuse, accident, improper installation, or unauthorized repair will be considered out of warranty, and customers will be billed for repair and shipping charges.

## **Technical Support & Services**

- 1. Visit the IBASE website at <u>www.ibase.com.tw</u> to find the latest information about the product.
- 2. If you need any further assistance from your distributor or sales representative, prepare the following information of your product and elaborate upon the problem.
  - Product model name
  - Product serial number
  - Detailed description of the problem
  - The error messages in text or in screenshots if there is any
  - The arrangement of the peripherals
  - Software in use (such as OS and application software, including the version numbers)
- 3. If repair service is needed, please log in to the RMA system on the IBASE website to apply for RMA authorization or contact your distributor or sales representative for assistance.

# **Table of Contents**

| Chapter 1 | Gen        | eral Information                            | 1   |
|-----------|------------|---------------------------------------------|-----|
| 1.1       | Introduct  | ion                                         | 2   |
| 1.2       | Features   | 3                                           | 2   |
| 1.3       | Packing    | List                                        | 3   |
| 1 4       | Specifica  | ations                                      | 3   |
| 1.7       | Droduct    | View                                        | 5   |
| 1.5       | Product    | view                                        | 5   |
| 1.6       | Dimensio   | ons                                         | 6   |
| Chapter 2 | Hard       | ware Installation & Motherboard Information | 7   |
| 2.1       | Installati | on / Replacement                            | 8   |
|           | 2.1.1      | Memory Module                               | 9   |
|           | 2.1.2      | M.2 Card                                    | 9   |
|           | 2.1.3      | WiFi / 5G Antenna Installation              | .10 |
| 2.2       | Setting t  | he Jumpers                                  | .11 |
| 2.3       | Jumpers    | . Switches. & Connectors                    | .12 |
|           | 231        | OOB Booting (SW/1)                          | 12  |
|           | 232        | Clear CMOS Data (SW2-1)                     | 12  |
|           | 2.3.3      | Clear CMOS Data (SW2-2)                     | .13 |
|           | 2.3.4      | OOB Scheduled for Power on/off (SW3)        | .13 |
|           | 2.3.5      | Power Button (SW4)                          | .13 |
|           | 2.3.6      | EDID Clear Button (SW5)                     | .14 |
|           | 2.3.7      | AT / ATX Mode Selection (SW6)               | .14 |
|           | 2.3.8      | S/W EDID Bypass (SW7)                       | .15 |
|           | 2.3.9      | LED HW/SW Control Function (SW8)            | .15 |
|           | 2.3.10     | Pin Assignment for COM1 (CN10) Port         | .16 |
|           | 2.3.11     | Micro USB Connector (CN1)                   | .17 |
|           | 2.3.12     | DC Power Input Connector (CN2)              | .17 |
|           | 2.3.13     | COM1 RS-232 Port RJ-45 Connector (CN3)      | .18 |
|           | 2.3.14     | LAN Connector (CN4)                         | .18 |
|           | 2.3.15     | USB3.2 Connector (CN5,CN6)                  | .19 |
|           | 2.3.16     | Type-C Connector (CN7)                      | .19 |
|           | 2.3.17     | HDMI Connector (CN8, CN9)                   | .20 |
|           | 2.3.18     | RTC Battery Connector (J1)                  | .20 |
|           | 2.3.19     | ismart FW Upgrade Connector (J3)            | .21 |
|           | 2.3.20     | SPI Flash Tool Connector (J4)               | .21 |
|           | 2.3.21     | EDID Switch FW Upgrade (J8)                 | .22 |
|           | 2.3.22     | CEC0,1 FW Upgrade (J9,J10)                  | .22 |

|           | 2.3.23 Front Panel Connector (J11)                        | 23 |
|-----------|-----------------------------------------------------------|----|
|           | 2.3.24 Audio Phone Jack (J12)                             | 24 |
|           | 2.3.25 DDR5 SO-DIMM Connector (J13)                       | 24 |
|           | 2.3.26 M.2 E-Key 2230 Connector (J14)                     | 25 |
|           | 2.3.27 M.2 M-Key 2280 Connector (J15)                     | 25 |
|           | 2.3.28 OOB Debug Com Port (J16)                           | 26 |
|           | 2.3.29 indicator Lights (LED4, LED5)                      | 26 |
| Chapter 3 | Driver Installation                                       | 27 |
| 3.1       | Introduction                                              |    |
| 3.2       | Intel <sup>®</sup> Chipset Software Installation Utility  |    |
| 3.3       | Graphics Driver Installation                              |    |
| 3.4       | HD Audio Driver Installation                              | 32 |
| 3.5       | LAN Driver Installation                                   | 35 |
| 3.6       | Intel <sup>®</sup> Management Engine Driver Installation  |    |
| 3.7       | Intel <sup>®</sup> Management Engine Drivers Installation |    |
| Chapter 4 | BIOS Setup                                                | 39 |
| 4.1       | Introduction                                              | 40 |
| 4.2       | BIOS Setup                                                | 40 |
| 4.3       | Main Settings                                             | 41 |
| 4.4       | Advanced Settings                                         | 42 |
| 4.5       | Chipset Settings                                          | 53 |
| 4.6       | Security Settings                                         | 55 |
| 4.7       | Boot Settings                                             | 56 |
| 4.8       | Save & Exit Settings                                      | 57 |

## **Chapter 1 General Information**

The information provided in this chapter includes:

- Features
- Packing List
- Accessories
- Specifications
- Product View
- Dimensions

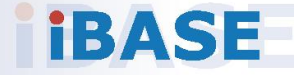

### 1.1 Introduction

The SI-212-N is a compact digital signage player built to deliver top performance in entry-level applications. Designed for vibrant 4K displays across retail, public spaces, and transportation hubs, the SI-212-N is powered by the latest Intel® Atom® x7000E Series, N-series, and Core™ i3-N305 processors (formerly Alder Lake-N), providing the perfect blend of efficiency and power for dynamic digital signage.

The SI-212-N stands out with its dual HDMI 2.0 outputs, each capable of driving independent 4K displays, creating immersive and synchronized visuals. The fanless design ensures quiet, dust-free operation, making it ideal for 24/7 deployment. With built-in CEC (Consumer Electronics Control) and hardware EDID emulation functions, the device allows seamless display management through software settings, making it easier to set up and optimize for different display requirements.

### 1.2 Features

- iSMART intelligent energy-saving technology enables power on/off scheduling and power resume functions
- Intel® Atom® x7000E & x7000RE Series / N-series / Core™ i3-N305 processors (formerly Alder Lake-N)
- 1x DDR5-5600 SO-DIMM, dual channel, Max. 16GB (Max data rate DDR5-4800)
- 2x HDMI 2.0 with independent audio output
- Built-in CEC and hardware EDID emulation functions with software setting mode
- Supports PDPC (Peripheral Device Power Control) function
- Supports OOB function via I210IT LAN port (optional)
- 1x M.2 E-Key (2230) for WiFi, Bluetooth options
- 1x M.2 M-Key (2280) for storage
- TPM 2.0 and watchdog timer
- Industrial-grade robust and compact fanless design iSMART energysaving & Observer remote monitoring technologies

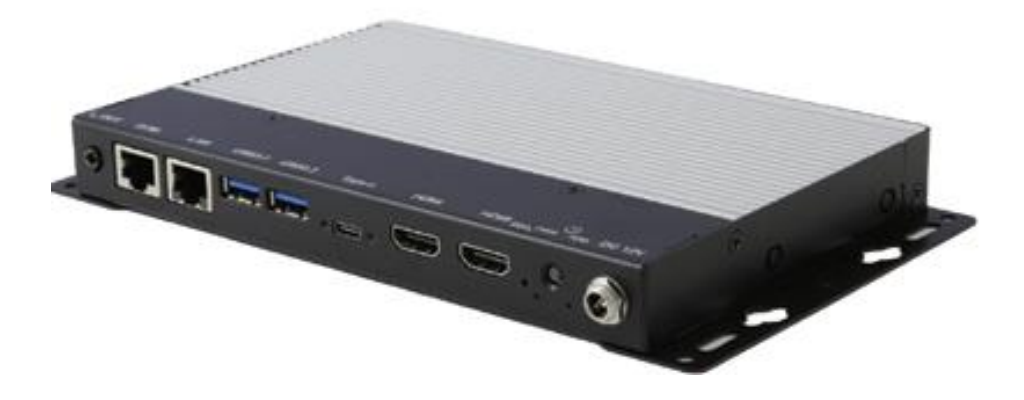

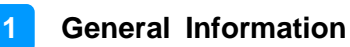

### 1.3 Packing List

The product package should include the items listed below. If any of the items below is missing, contact the distributor or the dealer from whom you purchased the product.

- SI-212-N Digital Signage Player
- Power Adaptor
- Power Cord

#### 1.4 Specifications

| Product SI-212-N                                                                                                    |                                                                                                   |  |  |  |
|----------------------------------------------------------------------------------------------------|---------------------------------------------------------------------------------------------------|--|--|--|
| Mainboard                                                                                                    |                                                                                                   |  |  |  |
| Mainboard MBD212                                                                                                    |                                                                                                   |  |  |  |
| СРИ Туре                                                                                                    | Intel® Atom® x7000E & X7000RE Series/ N-series/<br>Core™i3-N305 processor (formerly Alder Lake N) |  |  |  |
| Operating<br>System                                                                                                    | Win10 IoT Enterprise (64-bit)<br>Linux Ubuntu (64-bit)                                            |  |  |  |
| Chipset                                                                                                    | SoC Integrated                                                                                    |  |  |  |
| Memory                                                                                                    | 1x DDR5 5600 SODIMM /Max. 16GB (Max data rate DDR5-<br>4800) (ECC not supported)                  |  |  |  |
| Graphics                                                                                                    | Gen 12 UHD Gfx, up to 32EU                                                                        |  |  |  |
| LAN                                                                                                    | 1x Gigabit LAN                                                                                    |  |  |  |
| Expansion<br>Slots1x M.2 2280 socket (M-key, supports NVMe with PCI-E<br>SATA) 1x M.2 2230 socket (E-key, supports CNVi X7000<br>supported) w/ PCI-E(1x) & USB 2.0) |                                                                                                   |  |  |  |
| I/O Interface2x HDMI 2.0b<br>2x USB 3.2 (USB Type-A)<br>1x USB (type-C)<br>1x RJ45 for Gigabit LAN<br>                                                              |                                                                                                   |  |  |  |
| Auto Control<br>and Monitoring                                                                                                    | watchdog Timer: 256 segments, 0, 1, 2255 (sec/ min)                                               |  |  |  |
| Storage                                                                                                    | 1x M.2 M-Key (2280)                                                                               |  |  |  |
| Power<br>Requirement                                                                                                    | +12V DC                                                                                           |  |  |  |
| Power Supply                                                                                                    | 50W power adapter (X7000RE series not supported)                                                  |  |  |  |

| Chassis                   | Aluminum + SGCC, black & white                                    |  |
|---------------------------|-------------------------------------------------------------------|--|
| Mounting                  | Standard system bracket                                           |  |
| Dimensions<br>(W x H x D) | 217mm(W) x 123mm(D) x 22.5mm(H)<br>8.54"(W) x 4.84"(D) x 0.88"(H) |  |
| Weight                    | 1Kg(2.2lb)                                                        |  |
| Certificate               | CE, FCC Class-B, cULus, LVD and VCCI                              |  |
| Environment               |                                                                   |  |
| Operating<br>Temperature  | 0°C~ 45°C (32°F~113°F)                                            |  |
| Storage<br>Temperature    | -40°C ~ 85°C (-40°F~185°F)                                        |  |
| Relative<br>Humidity      | 5 ~ 90% (non-condensing)                                          |  |
| Vibration<br>Protection   | M.2: 5 grms / 5~500Hz / random operation                          |  |

All specifications are subject to change without prior notice.

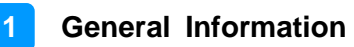

### 1.5 **Product View**

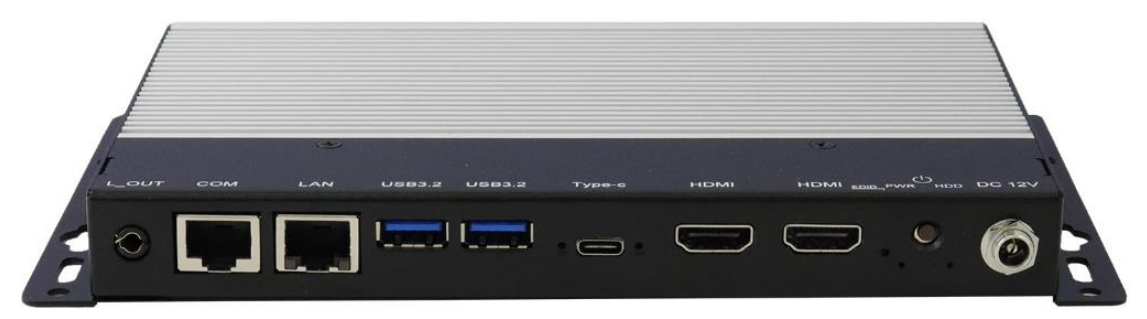

The image shows the function of the connectors and buttons as indicated by the text on top of the connectors, (starting from the left) including L\_OUT, COM, LAN, USB 3.2, USB3.2, Type-C, HDMI, HDMI, EDID, PWR, HDD, and DC 12V.

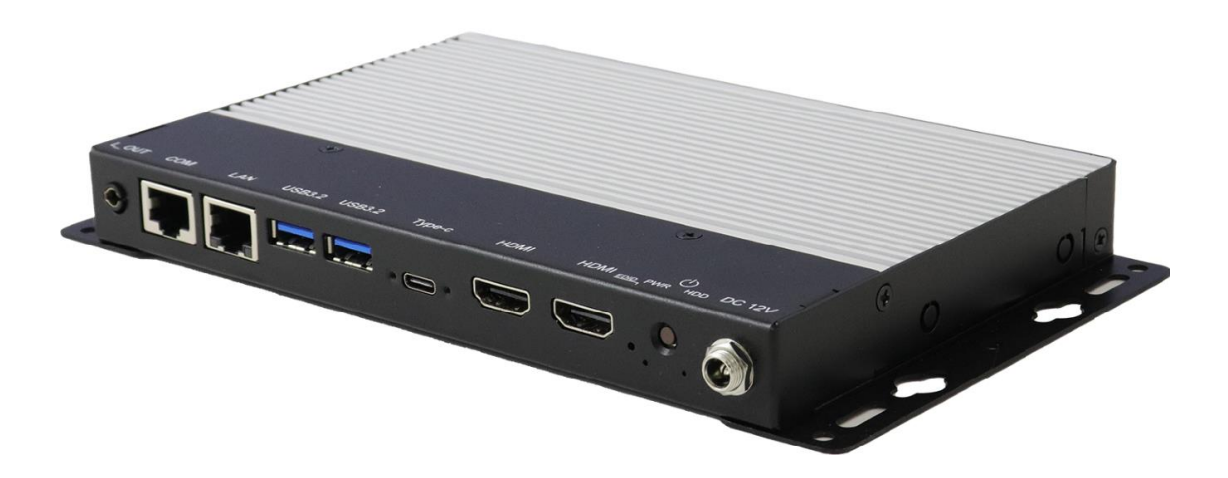

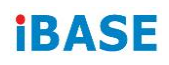

### 1.6 Dimensions

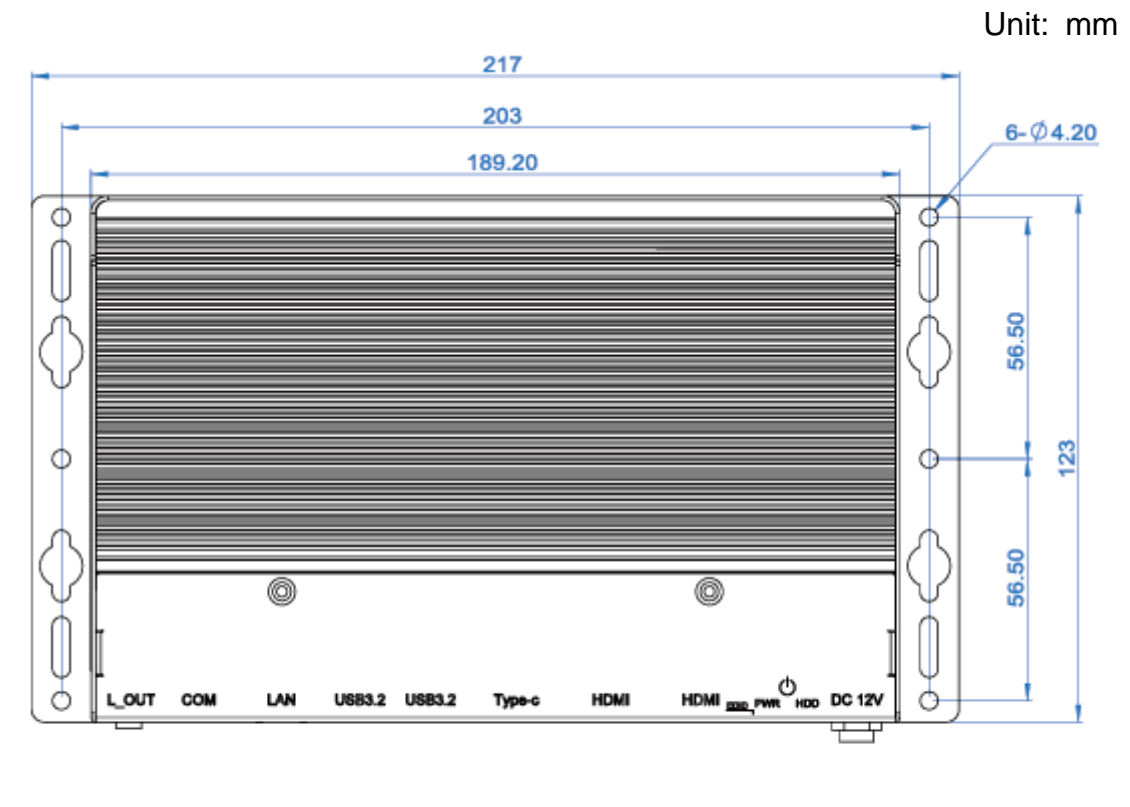

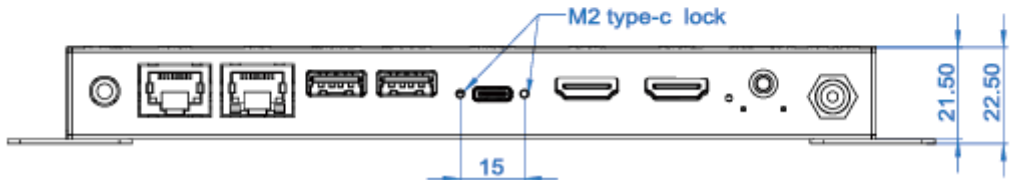

## Chapter 2 Hardware Installation & Motherboard Information

The information provided in this chapter includes:

- Installation of memory, M.2 cards and antennas
- Information and locations of connectors

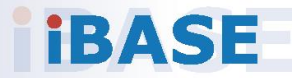

### 2.1 Installation / Replacement

The following pictures show how to disassemble the SI-212-N.

1. Removing the mounting kit.

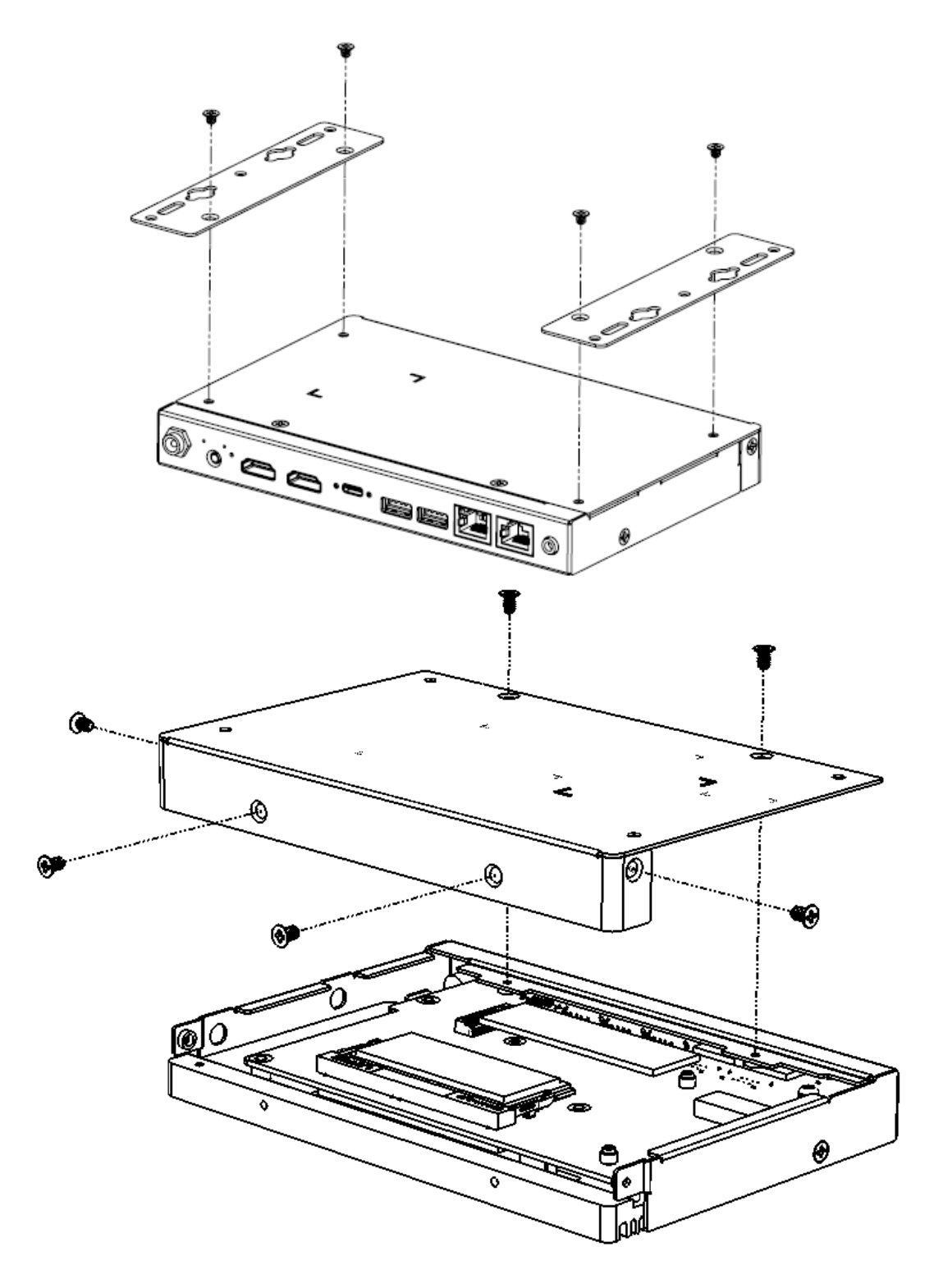

#### 2.1.1 Memory Module

To install memory modules, locate the memory slot on the motherboard and perform the following steps:

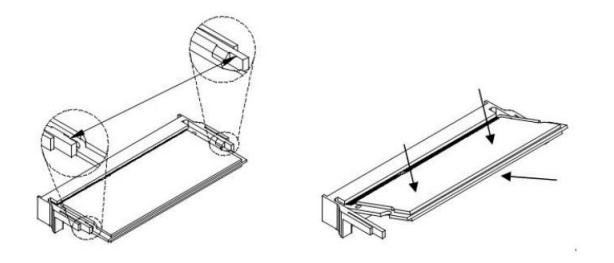

- 1. Align the key of the memory module with that on the memory slot and insert the module slantwise.
- 2. Gently push the module in an upright position until the clips of the slot close to hold the module in place when the module touches the bottom of the slot.

To remove the module, press the ejector tabs outwards with your fintertips to eject the module.

#### 2.1.2 M.2 Card

1. Locate the M.2 slot inside the device.

Align the key of the M.2 card to the interface, and insert the card slantwise. Fix the M.2 card with an screw.

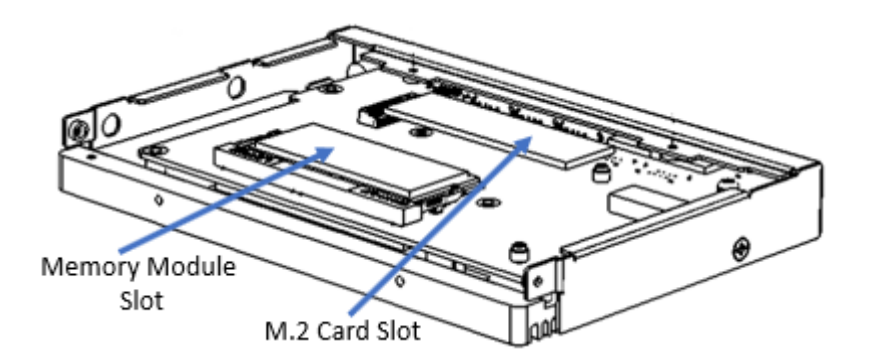

### 2.1.3 WiFi / 5G Antenna Installation

Thread the WiFi /5G antenna extension cable through an antenna hole of the front I/O cover and fasten the antenna as shown below. Then apply adhesive to the edge of the hex nut behind the front I/O cover to prevent the extension cable from falling if the cable becomes loose.

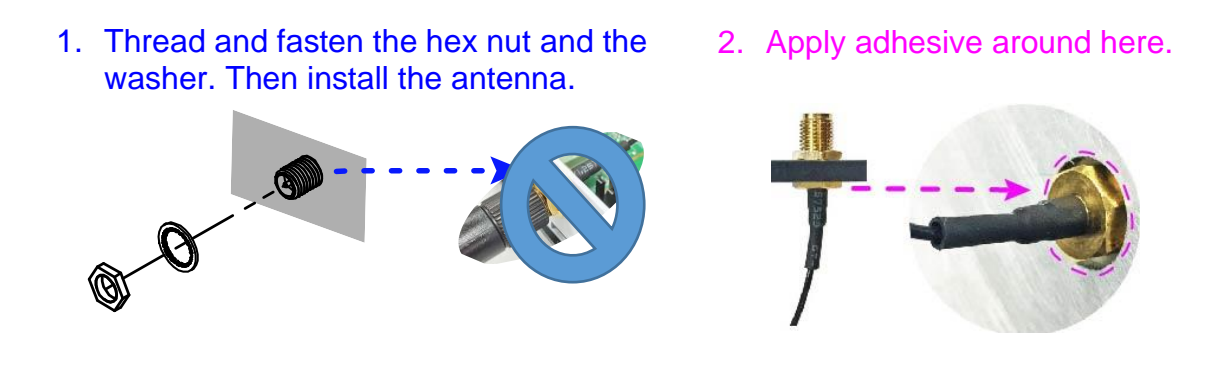

Info: The diameter of the nut is around 6.35 mm (0.25"-36UNC).

### 2.2 Setting the Jumpers

Set up and configure the SI-212-N by using jumpers for various settings and features according to the application requirements. Contact your supplier if you have doubts about the best configuration.

Jumpers are short-length conductors consisting of several metal pins with a non-conductive base mounted on the circuit board. Jumper caps are used to have the functions and features enabled or disabled. If a jumper has 3 pins, you can connect either PIN1 to PIN2 or PIN2 to PIN3 by shorting.

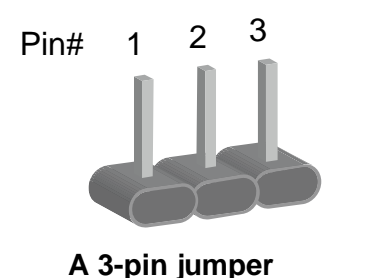

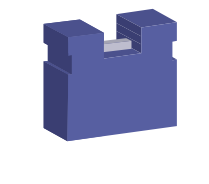

A jumper cap

Refer to the illustration below to set jumpers.

| Pin closed Oblique view |  | Illustration                          |
|-------------------------|--|---------------------------------------|
| Open                    |  | $\Box \bigcirc \bigcirc \\ 1 \ 2 \ 3$ |
| 1-2                     |  |                                       |
| 2-3                     |  |                                       |

When two pins of a jumper are encased in a jumper cap, this jumper is **closed**, i.e. turned **On**.

When a jumper cap is removed from two jumper pins, this jumper is **open**, i.e. turned **Off**.

#### 2.3 Jumpers, Switches, & Connectors

Motherboard: MBD212

#### OOB Booting (SW1) 2.3.1

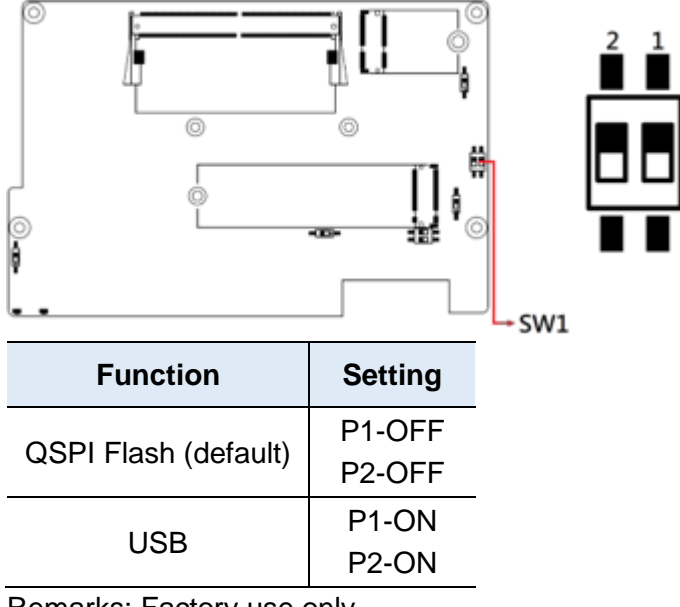

Remarks: Factory use only.

#### Clear CMOS Data (SW2-1) 2.3.2

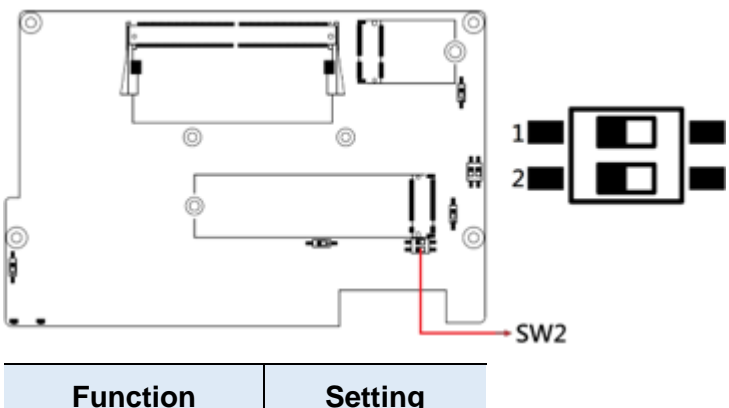

| Function         | Setting |
|------------------|---------|
| Normal (default) | P1-OFF  |
| Clear CMOS       | P1-ON   |

## 2.3.3 Clear CMOS Data (SW2-2)

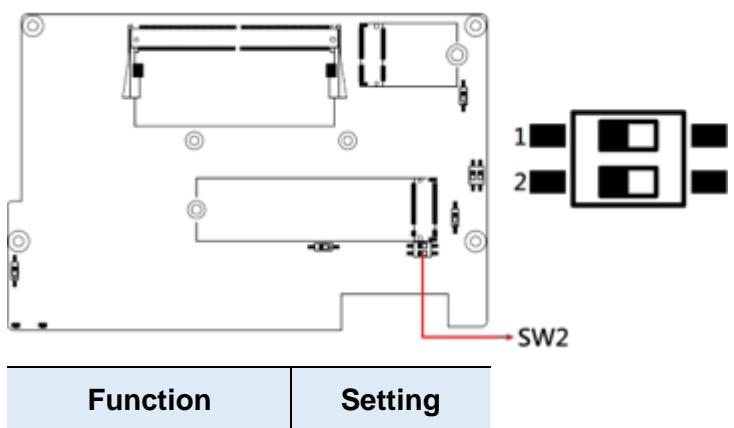

| Function          | Setting |
|-------------------|---------|
| Normal (default)  | P2-OFF  |
| Clear ME Register | P2-ON   |

## 2.3.4 OOB Scheduled for Power on/off (SW3)

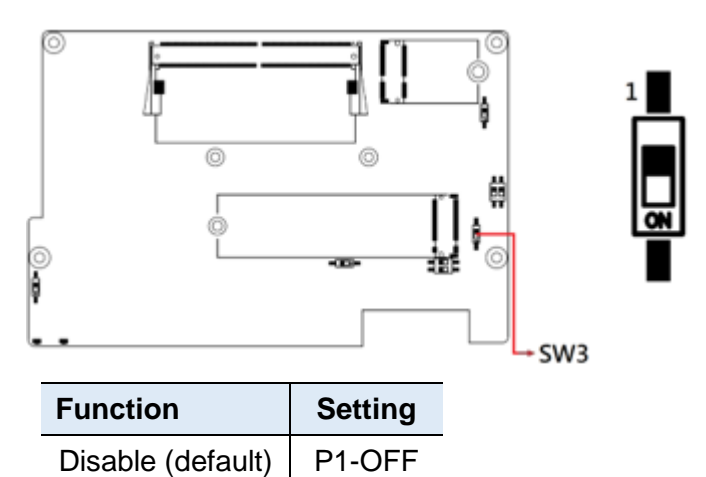

## 2.3.5 Power Button (SW4)

Enable

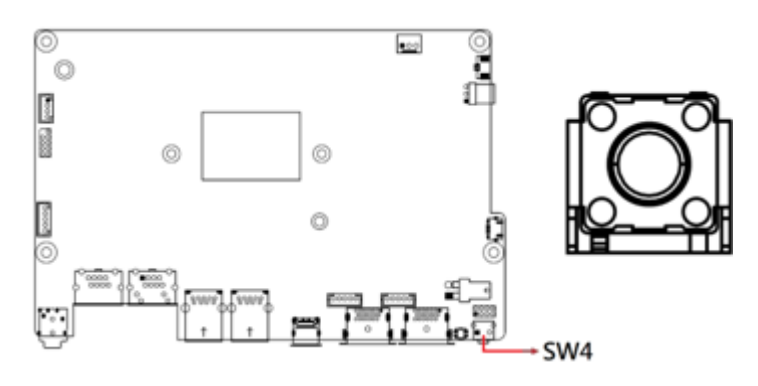

P1-ON

### 2.3.6 EDID Clear Button (SW5)

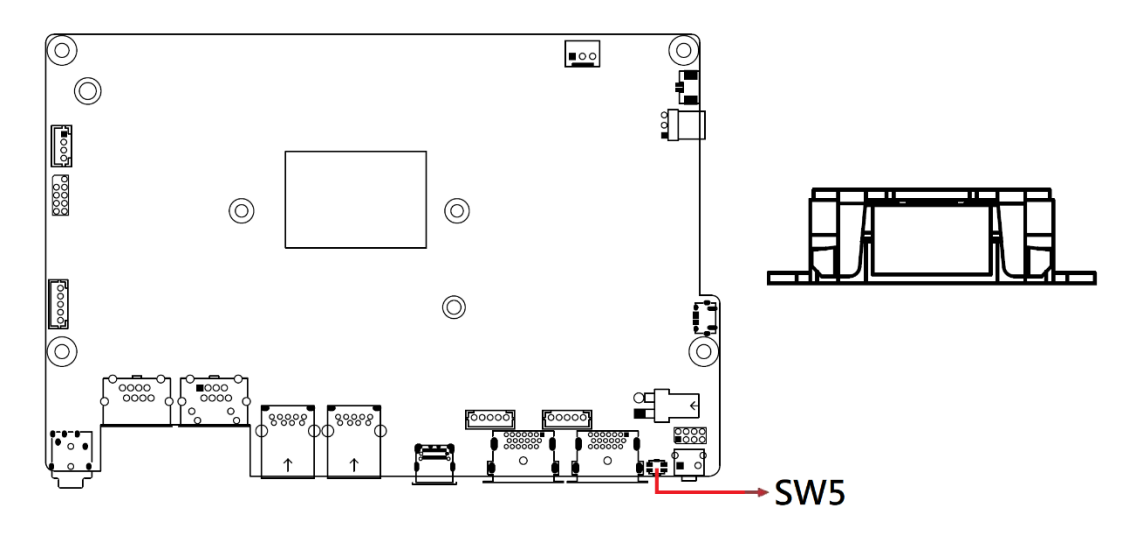

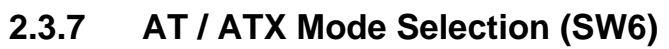

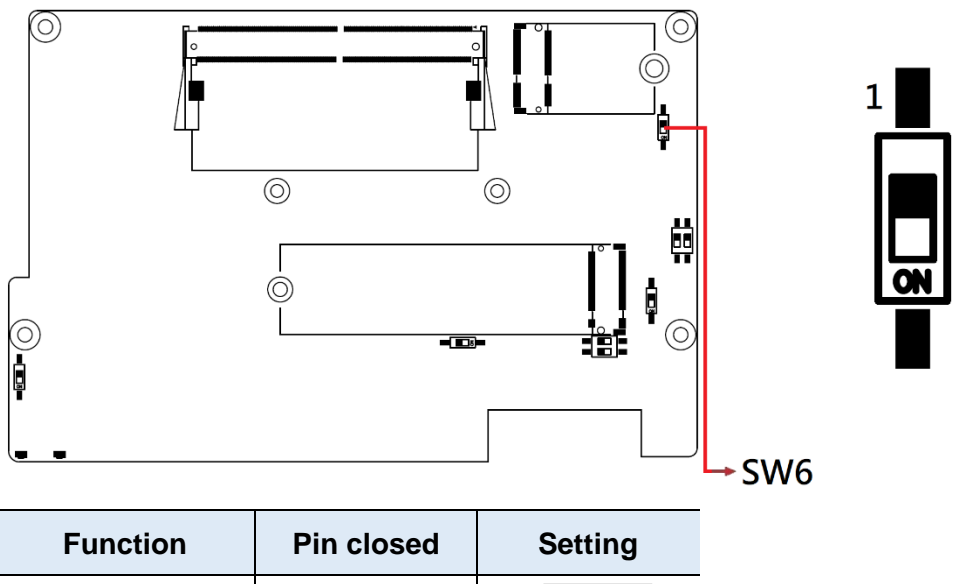

| Function      | Pin closed | Setting |
|---------------|------------|---------|
| ATX (default) | 1-2        | 1 0 0   |
| AT            | 2-3        | 1 🗆 • • |

Note: AT: Auto power on; ATX: Manual power on

## 2.3.8 S/W EDID Bypass (SW7)

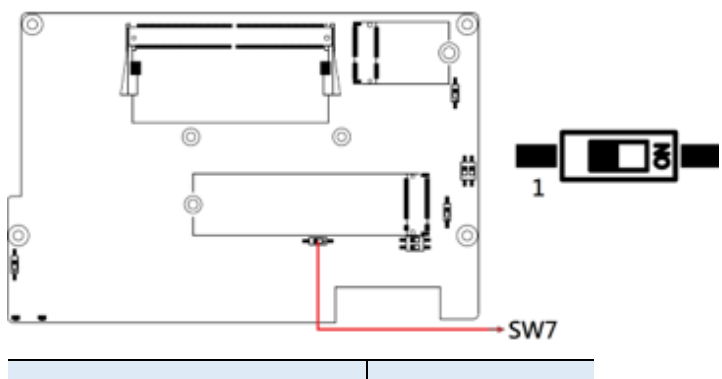

| Function               | Pin closed |
|------------------------|------------|
| Emulator(H)* (default) | P1-OFF     |
| Bypass(L)              | P1-ON      |

### 2.3.9 LED HW/SW Control Function (SW8)

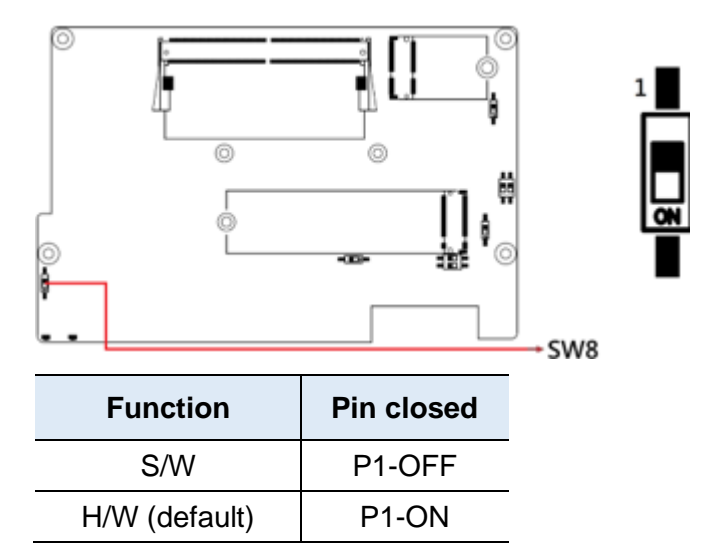

## 2.3.10 Pin Assignment for COM1 (CN10) Port

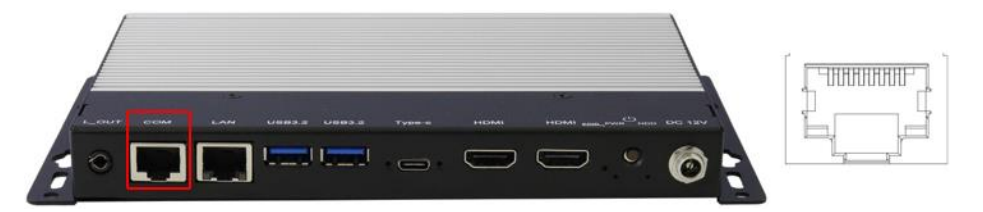

|     | Signal Name |  |
|-----|-------------|--|
| Pin | RS-232      |  |
| 1   | RTS         |  |
| 2   | DTR         |  |
| 3   | ТХ          |  |
| 4   | Ground      |  |
| 5   | DCD         |  |
| 6   | DSR         |  |
| 7   | RX          |  |
| 8   | CTS         |  |

### 2.3.11 Micro USB Connector (CN1)

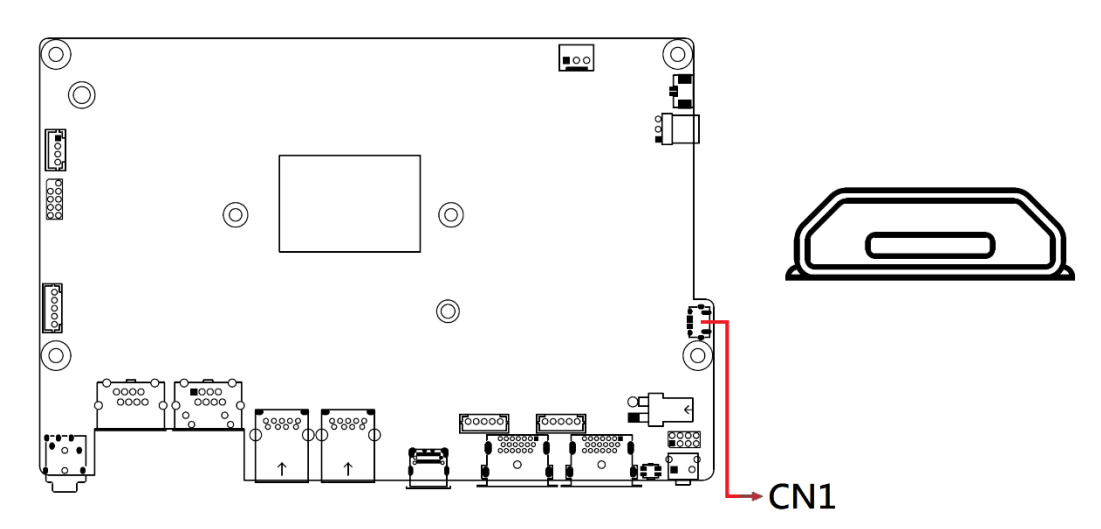

OOB FW upgrade. Remarks: Factory use only.

### 2.3.12 DC Power Input Connector (CN2)

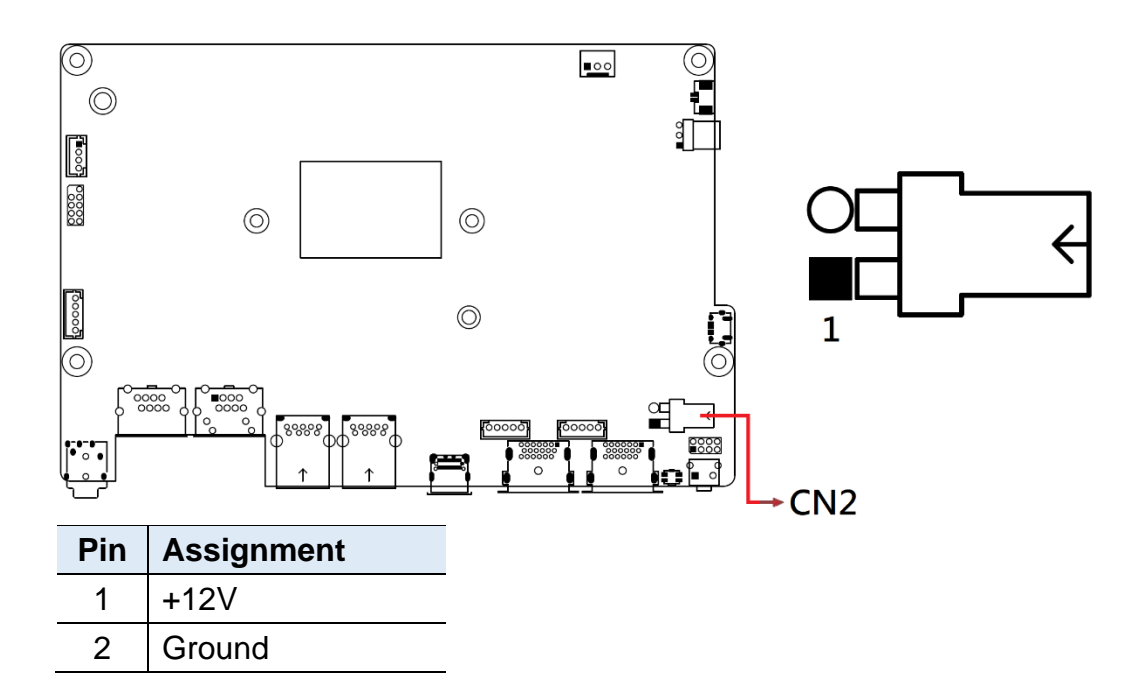

### 2.3.13 COM1 RS-232 Port RJ-45 Connector (CN3)

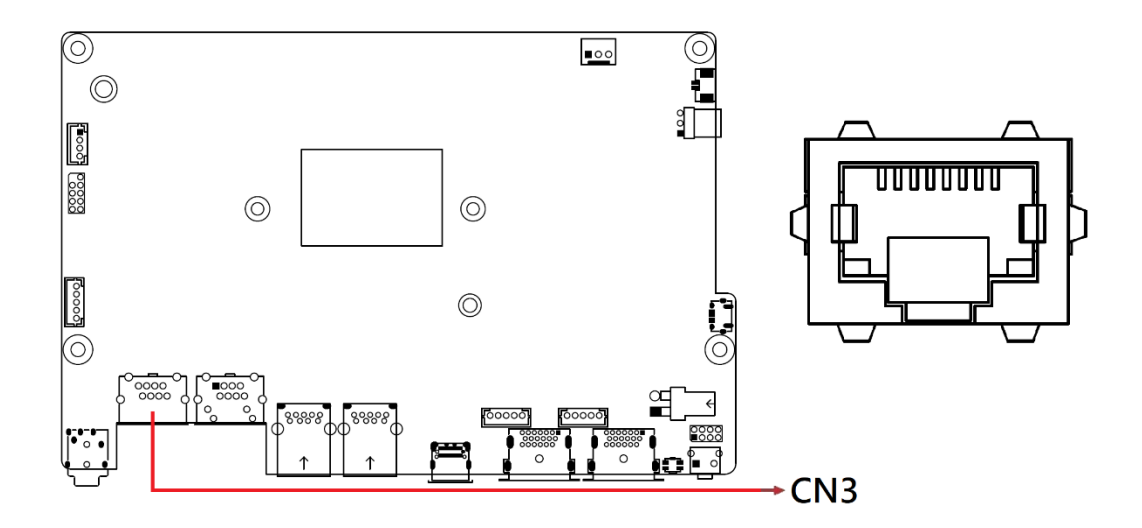

2.3.14 LAN Connector (CN4)

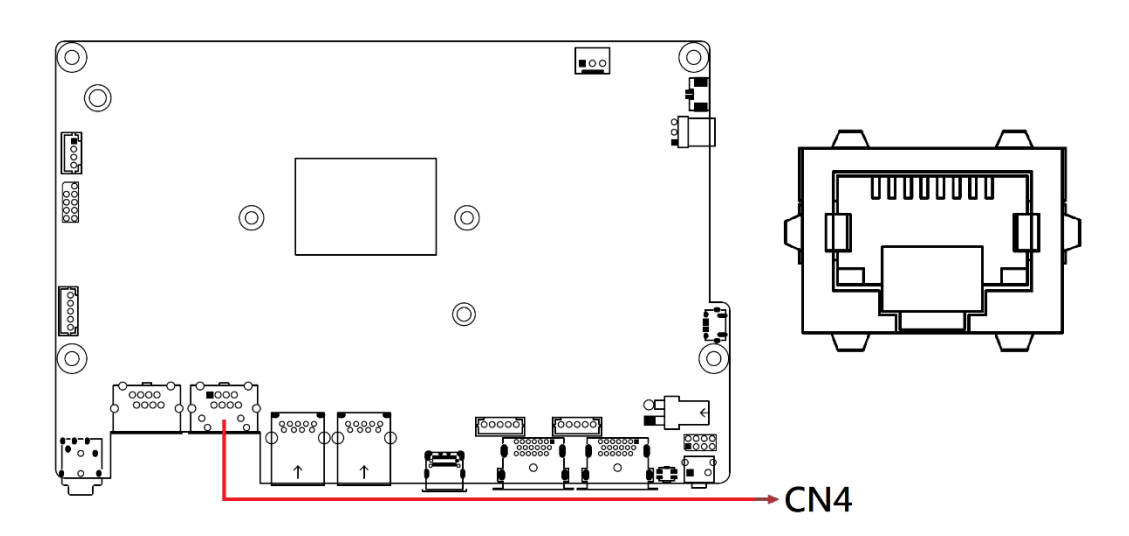

2.3.15 USB3.2 Connector (CN5,CN6)

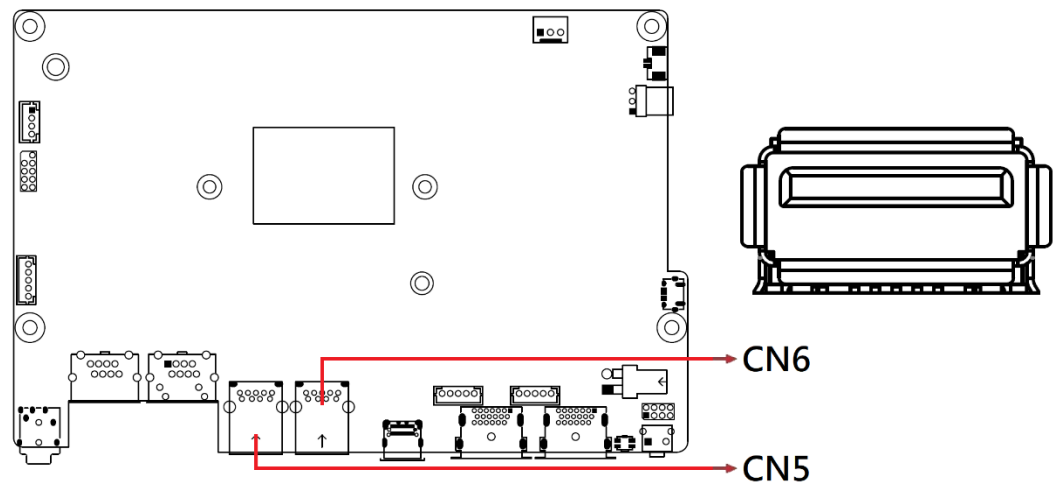

Note: CN6 supports PDPC

## 2.3.16 Type-C Connector (CN7)

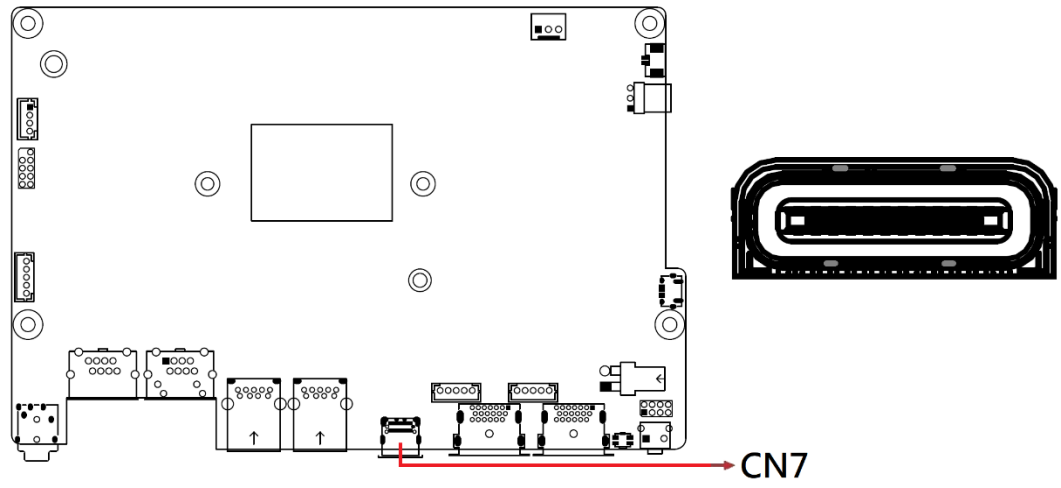

Note: DP, USB 3.2, DC Output: +5V/3A

## 2.3.17 HDMI Connector (CN8, CN9)

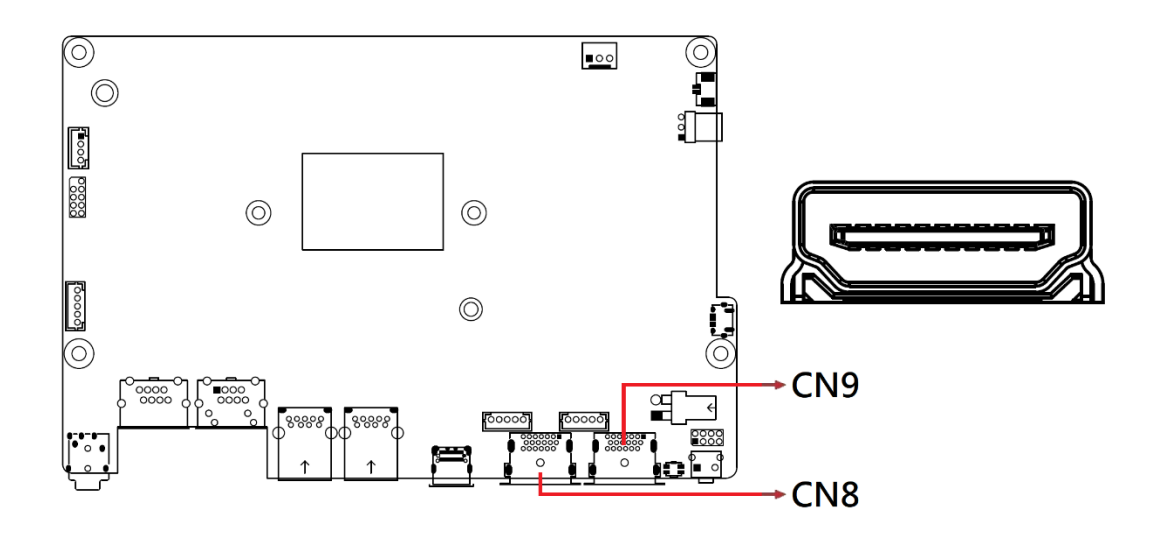

## 2.3.18 RTC Battery Connector (J1)

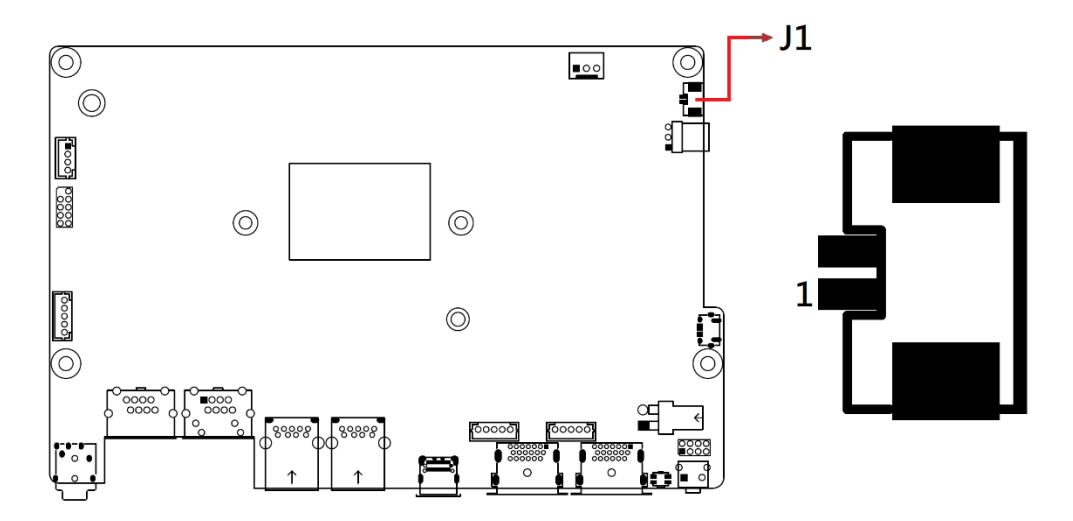

Note: Coin battery with cable.

| Pin | in Assignment |  |
|-----|---------------|--|
| 1   | +3V           |  |
| 2   | Ground        |  |

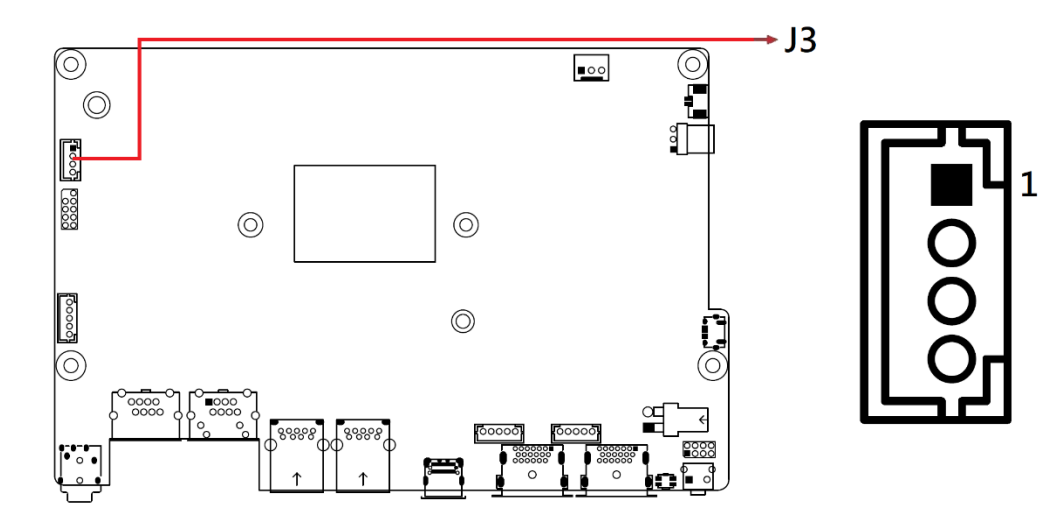

### 2.3.19 ismart FW Upgrade Connector (J3)

Remarks: Factory use only.

| Pin Assignment |        | Pin | Assignment |
|----------------|--------|-----|------------|
| 1              | +3.3V  | 3   | SBWTDIO    |
| 2              | SBWTCK | 4   | Ground     |

### 2.3.20 SPI Flash Tool Connector (J4)

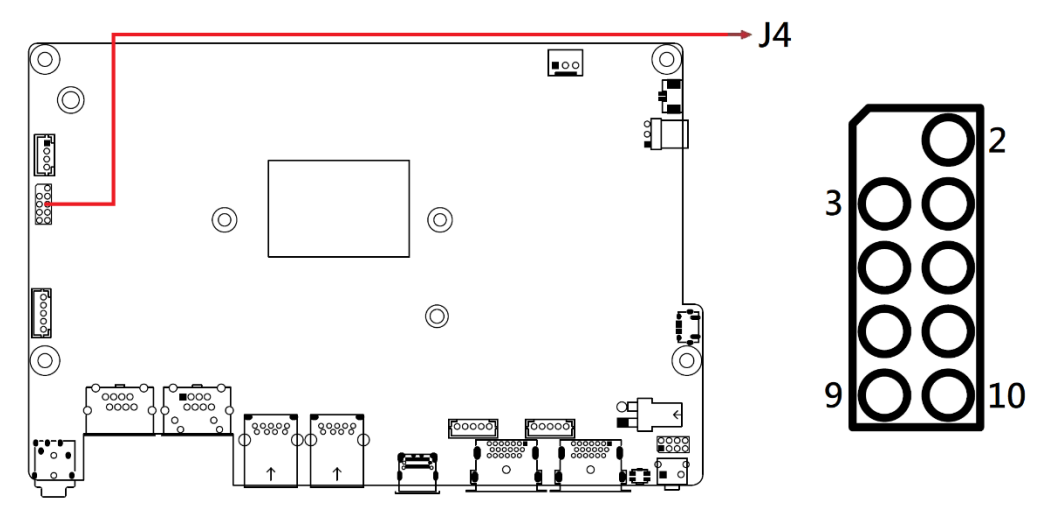

Remarks: Factory use only.

### 2.3.21 EDID Switch FW Upgrade (J8)

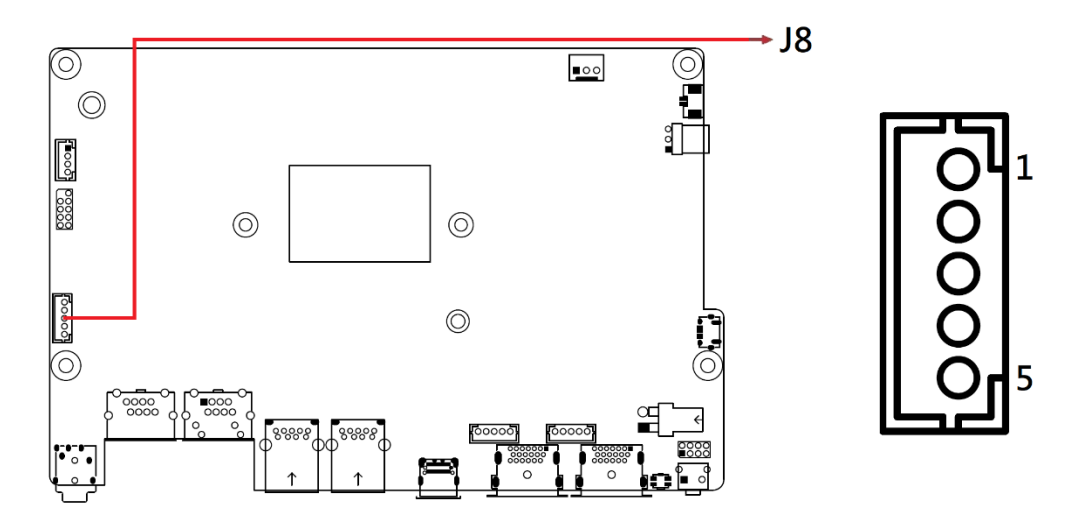

Remarks: Factory use only.

## 2.3.22 CEC0,1 FW Upgrade (J9,J10)

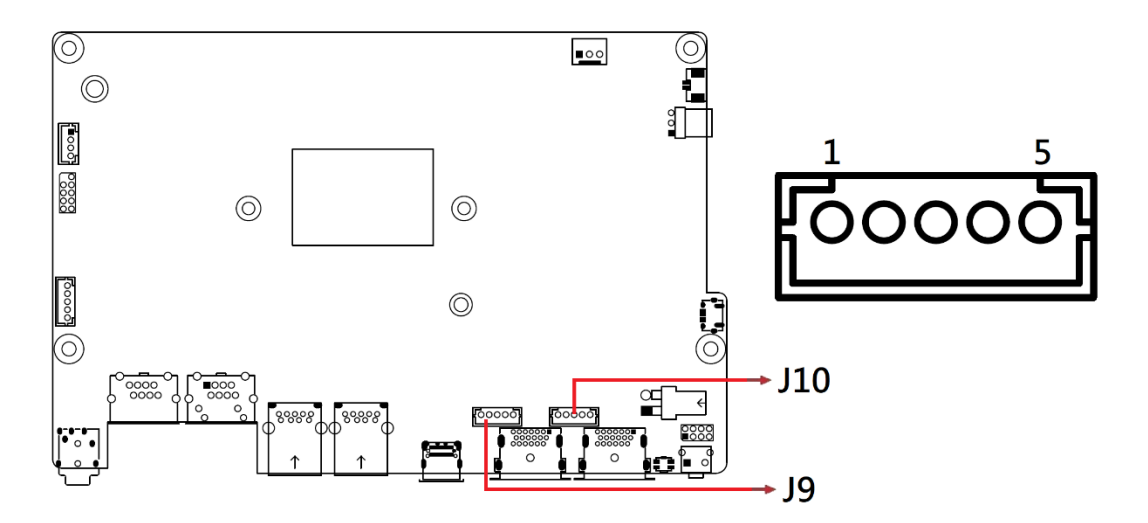

Remarks: Factory use only.

## 

### 2.3.23 Front Panel Connector (J11)

| Pin | Assignment     | Pin | Assignment |
|-----|----------------|-----|------------|
| 1   | Ground         | 2   | PWR_BTN+   |
| 3   | HDD_LED+, 3.3V | 4   | HDD Active |
| 5   | Ground         | 6   | Reset      |
| 7   | POWER_LED+, 5V | 8   | Ground     |

J11 is utilized for system indicators to provide light indication of the computer activities and switches to change the computer status. It provides interfaces for the following functions:

#### • ATX Power ON Switch (Pins 1 and 2)

The 2 pins makes an "ATX Power Supply On/Off Switch" for the system that connects to the power switch on the case. When pressed, the power switch will force the system to power on. When pressed again, it will power off the system.

#### • Hard Disk Drive LED Connector (Pins 3 and 4)

This connector connects to the hard drive activity LED on control panel. This LED will flash when the HDD is being accessed.

#### • Reset Switch (Pins 5 and 6)

The reset switch allows you to reset the system without turning the main power switch off and then on again. Orientation is not required when making a connection to this header.

#### • Power LED (Pins 7 and 8)

This connector connects to the system power LED on control panel. This LED will light when the system turns on.

## 2.3.24 Audio Phone Jack (J12)

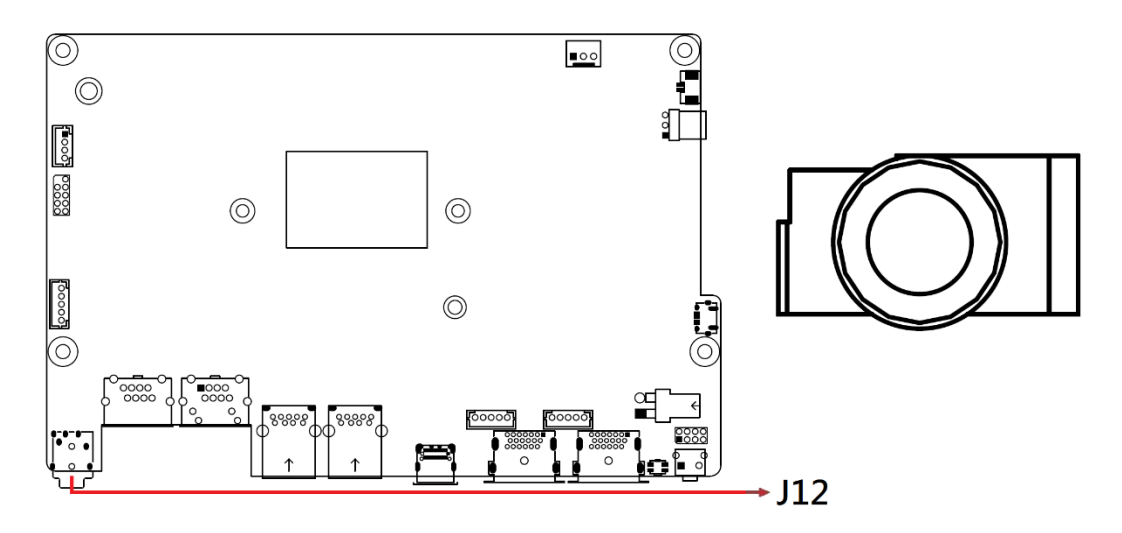

Note: Line out only.

## 2.3.25 DDR5 SO-DIMM Connector (J13)

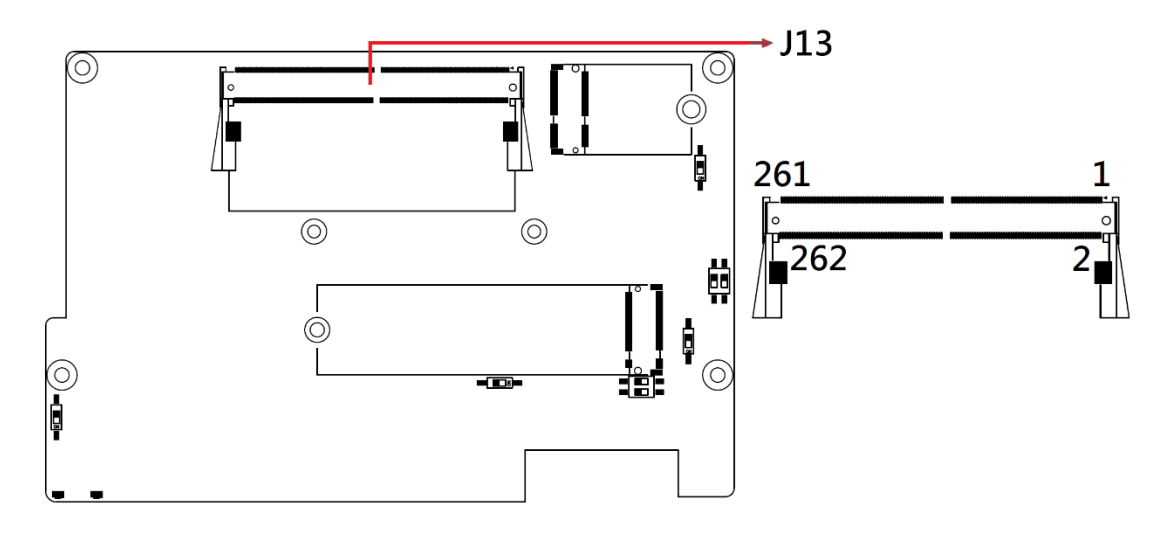

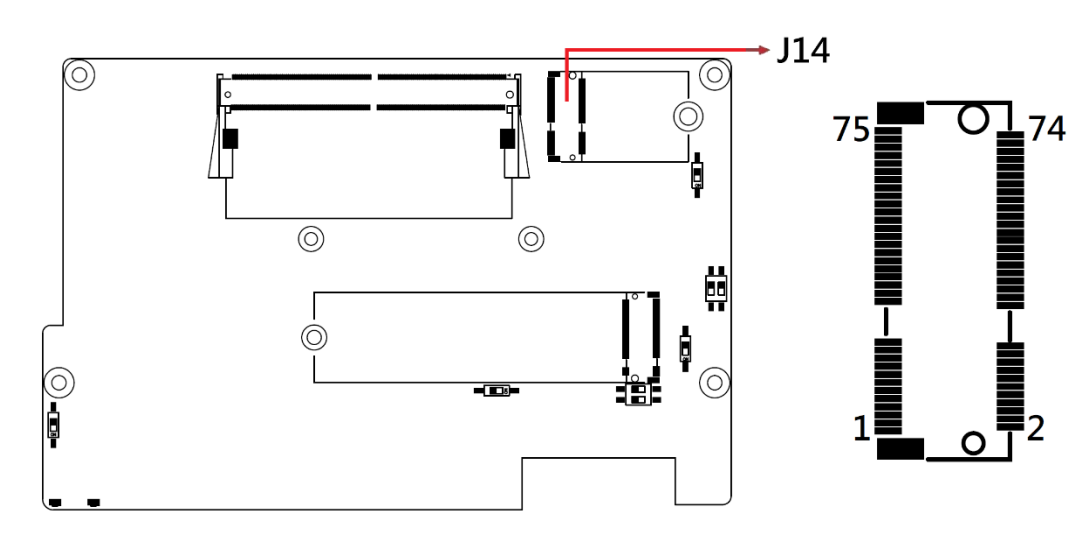

### 2.3.26 M.2 E-Key 2230 Connector (J14)

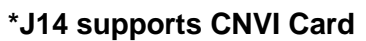

### 2.3.27 M.2 M-Key 2280 Connector (J15)

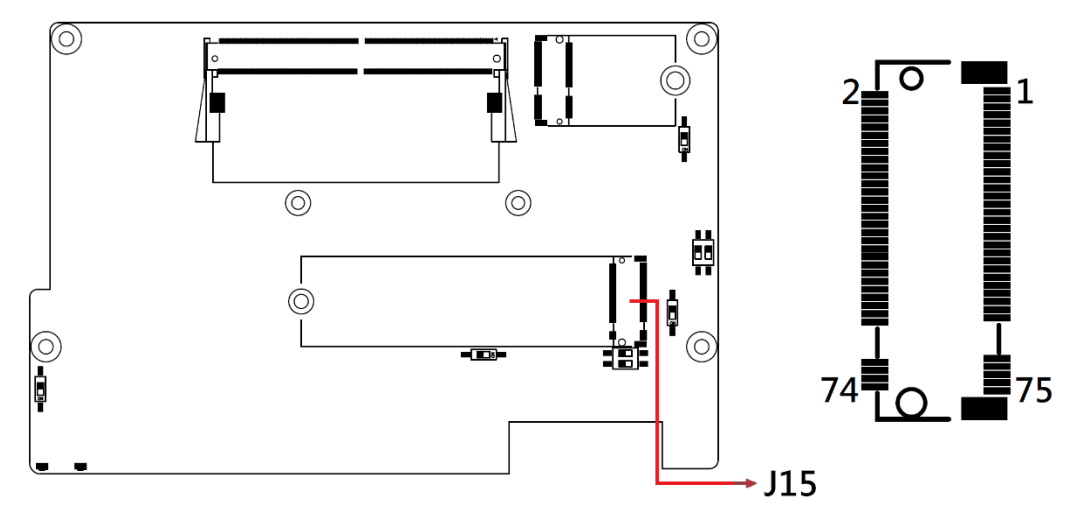

Note: PCIE-E x2, SATA

### 2.3.28 OOB Debug Com Port (J16)

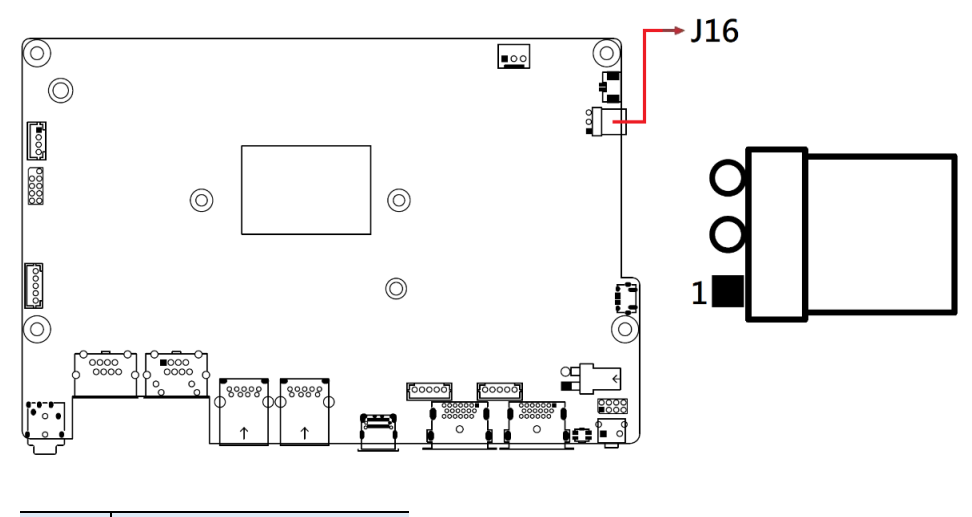

| Pin | Assignment |  |
|-----|------------|--|
| 1   | TXD        |  |
| 2   | RXD        |  |
| 3   | Ground     |  |

Remarks: Factory use only.

## 2.3.29 indicator Lights (LED4, LED5)

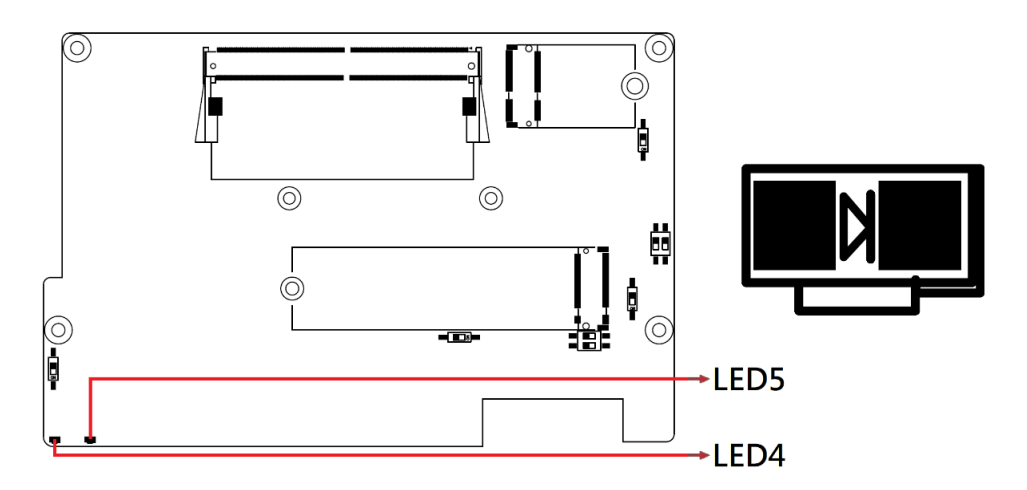

Note: Use SW8 to set LED function. Hardware Control (Default) LED4: HDD LED(Green) LED5: POWER LED(Red)

Software Control by Super-IO GPO LED4: Green LED · LED5: Red LED GPO\_L : LED\_ON GPO\_H : LED\_OFF\*

## **Chapter 3 Driver Installation**

The information provided in this chapter includes:

- Intel® Chipset Software Installation Utility
- VGA Driver Installation
- HD Audio Driver Installation
- Intel® ME Drivers Installation

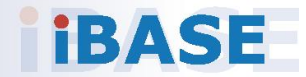

### 3.1 Introduction

This section describes the installation procedures for software drivers.

**Note:** After installing your Windows OS, install the Intel<sup>®</sup> Chipset Software Installation Utility first before proceeding with the drivers installation.

## 3.2 Intel<sup>®</sup> Chipset Software Installation Utility

The Intel<sup>®</sup> Chipset drivers should be installed first before the software drivers to install INF files for Plug & Play function for the chipset components.

 Go to the download page of the product. Copy the compressed drivers file to your computer. Double click the file to decompress it. Run "CDGuide" to go to the main drivers page as shown. Click Intel and then Intel(R) AlderLake Chipset Drivers.

| In                                                                                                    | Inside This CD Version : 1-12_Gen-N-1.0 |                                              |  |
|----------------------------------------------------------------------------------------------------|-----------------------------------------|----------------------------------------------|--|
| <ul><li>▶ •••</li><li>● •••</li><li>●</li><li>●</li><li< th=""><th>Intel<br/>LAN Card<br/>Tools</th><th>Intel(R) AlderLake-N Chipset Drivers</th></li<></ul> | Intel<br>LAN Card<br>Tools              | Intel(R) AlderLake-N Chipset Drivers         |  |
|                                                                                                    | 8                                       | Support Intel(R) AlderLake-N Chipset Drivers |  |

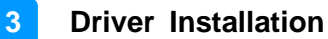

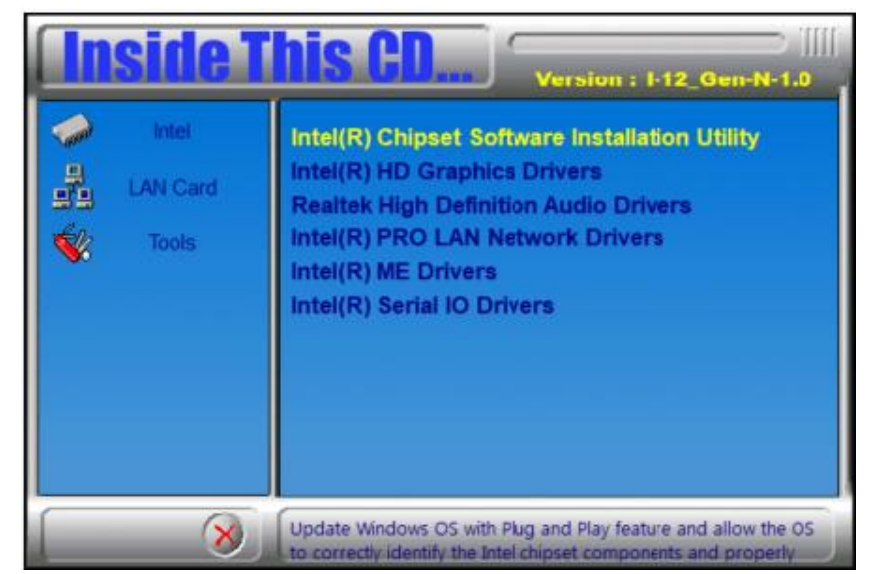

2. Click Intel(R) Chipset Software Installation Utility.

3. When the *Welcome* screen to the Intel<sup>®</sup> Chipset Device Software appears, click **Next** to continue.

| Intel(R) Chipset Device Software | (intel) |
|----------------------------------|---------|
| Welcome                          |         |

4. Accept the software license agreement and proceed with the installation process.

| Intel(R) Chipset Device Software | (intel) |
|----------------------------------|---------|
| License Agreement                |         |

5. On the Readme File Information screen, click Install.

| Intel(R) Chipset Device Software<br>Readme File Information                                                                                 | (intel) |
|----------------------------------------------------------------------------------------------------|---------|
| <pre>* Product: Intel(R) Chipset Device Software * Package version: 10.1.19199.8340 * Installer version: 3.1.7.143 * Date: 07/26/2022</pre> | *****   |

6. After completing the installation, click **Finish** to complete the setup process.

### 3.3 Graphics Driver Installation

- 1. Click Intel and then Intel(R) AlderLake Chipset Drivers.
- 2. Click Intel(R) HD Graphics Driver.

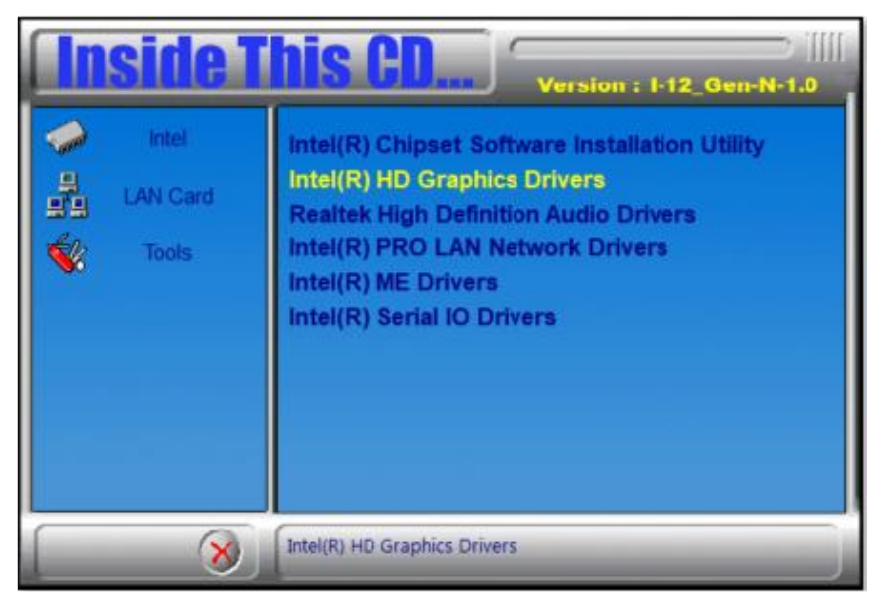

3. Click Begin installation.

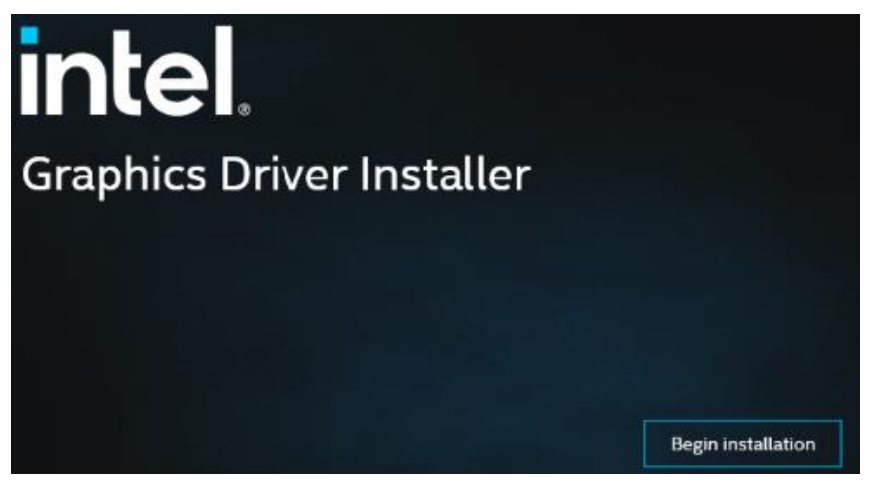

l agree

4. Click I agree to accept the license agreement.

#### INTEL SOFTWARE LICENSE AGREEMENT

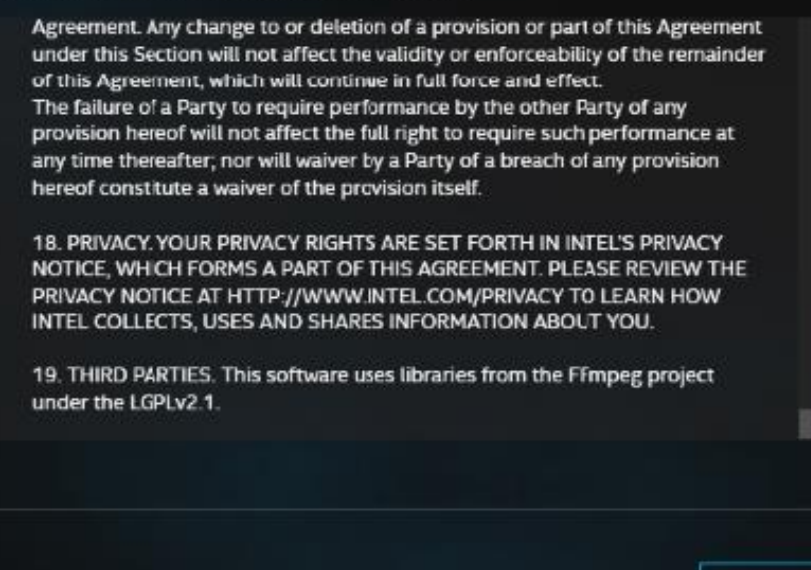

5. On the next screen, click **Start and** then click **Finish** when installation has been completed.

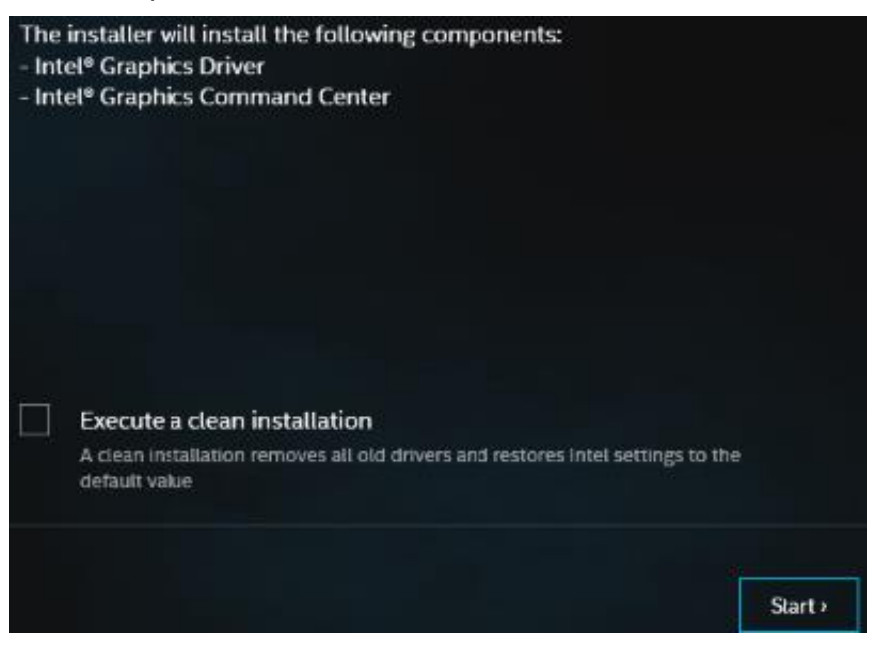

### 3.4 HD Audio Driver Installation

1. To complete the audio driver installation, go to the system's Device Manager to **Update driver** of the **High Definition Audio Controller**.

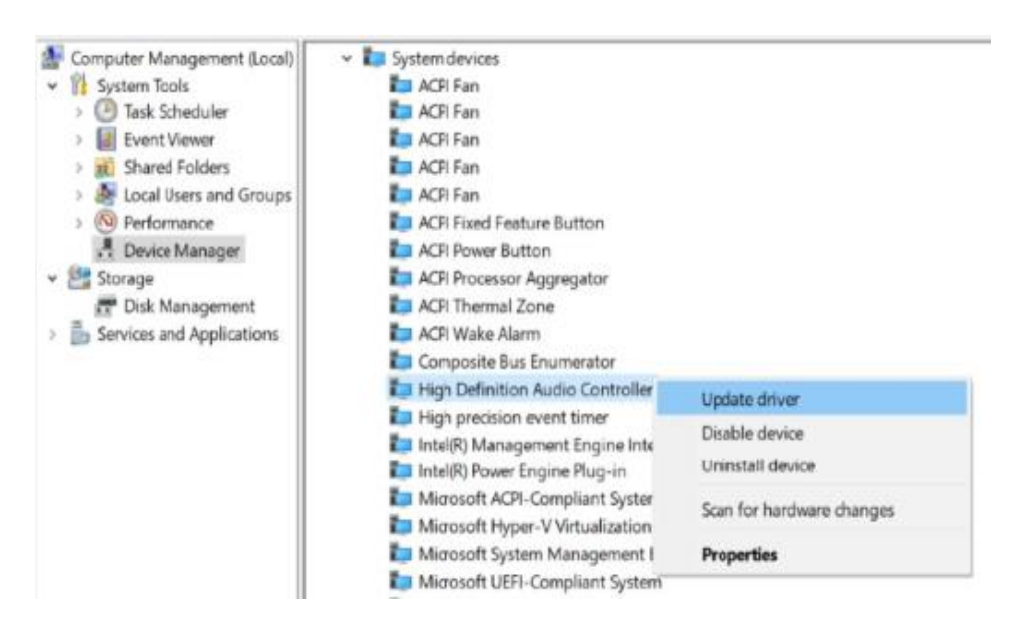

- 2. Locate and install the driver manually.
  - Update Drivers High Definition Audio Controller

How do you want to search for drivers?

→ Search automatically for drivers Windows will search your computer for the best available driver and install it on your device.

→ Browse my computer for drivers Locate and install a driver manually.

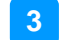

#### 3. Go to the subfolder shown below and click **Next**.

Update Drivers - High Definition Audio Controller

#### Browse for drivers on your computer

Search for drivers in this location:

D:\Intel\AlderLake-N\Sound  $\sim$ Browse... ✓ Include subfolders DVD RW Drive (D:) DRIVER 5 COM Intel AlderLake-N Audio З INF 5 > LAN ME 5 SIO > Sound > > VGA

4. Windows has finished installing the drivers. Click **Close**.

Update Drivers - Intel® Smart Sound Technology BUS

### Windows has successfully updated your drivers

Windows has finished installing the drivers for this device:

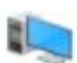

Intel® Smart Sound Technology BUS

5. Click Intel and then Intel(R) AlderLake Chipset Drivers.

6. Click Realtek High Definition Audio Driver.

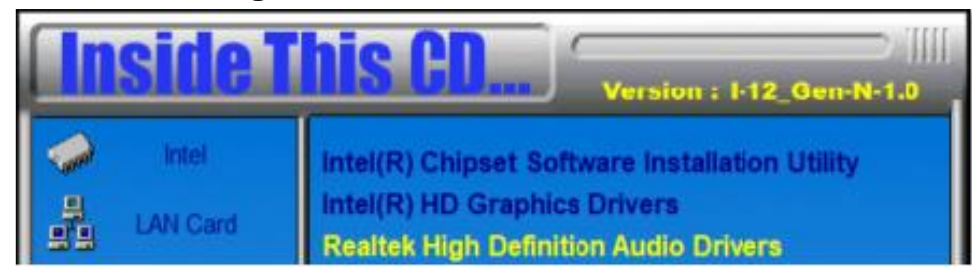

7. On the Welcome screen of the InstallShield Wizard, click Next.

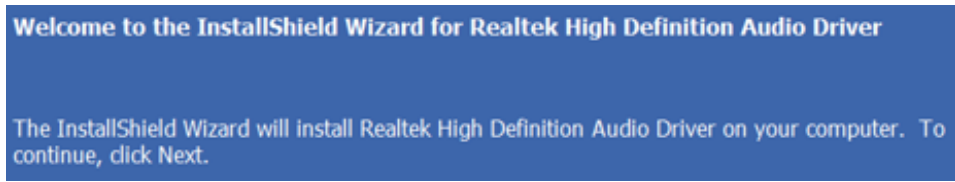

#### 8. On the next screen, click Next.

Realtek High Definition Audio Driver Setup (4.27) R2.79

| Custom Installation Help<br>Descriptions of setup options. |                                                                                                    |
|------------------------------------------------------------|----------------------------------------------------------------------------------------------------|
|                                                            | Driver installation is a two-step process:<br>1.) Uninstall current Realtek audio driver.<br>a. Click Next to remove the original Realtek HD Audio Driver in your system .<br>b. Reboot the system<br>2.) Install Realtek audio driver on the system.<br>a. After reboot, setup program will install audio driver automatically.<br>b. Reboot the system |
| InstallShield                                              | < Back Next >                                                                                                    |

9. On the next screen, click Finish.

### 3.5 LAN Driver Installation

- 1. Click **Intel** on the left pane and then **Intel(R)** AlderLake-N Chipset **Drivers** on the right pane.
- 2. Click Intel(R) PRO LAN Network Drivers..

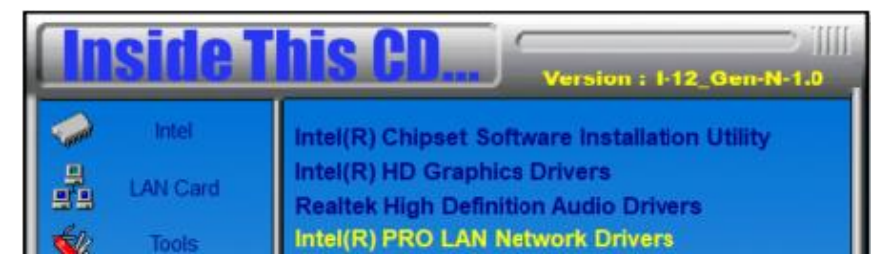

3. On the Network Connections screen, click Install Drivers and Software.

| Intel® Network Connections |                              | ×                 |  |
|----------------------------|------------------------------|-------------------|--|
| intel. Network             | Connections                  |                   |  |
|                            |                              |                   |  |
|                            | Install Drivers and Software |                   |  |
|                            | View User Guides             |                   |  |
|                            | View Release Notes           |                   |  |
| Networking at Intel.com    |                              | Version: 28.2.0.0 |  |

4. When the *Welcome* screen appears, click **Next**.

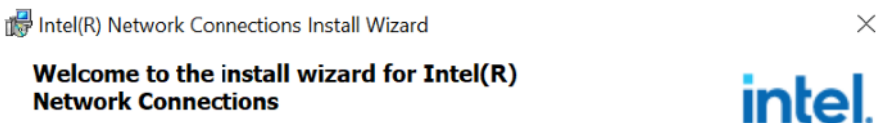

- 5. On the next screen, accept the license agreement and click Next.
- 6. On the Setup Options screen, click Next to continue.

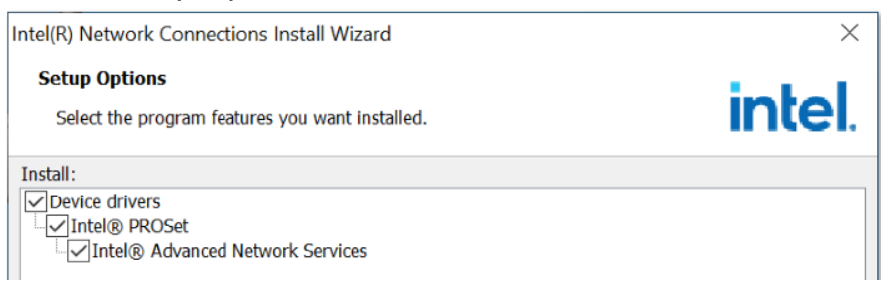

7. On the Ready to Install the Program screen, click Install.

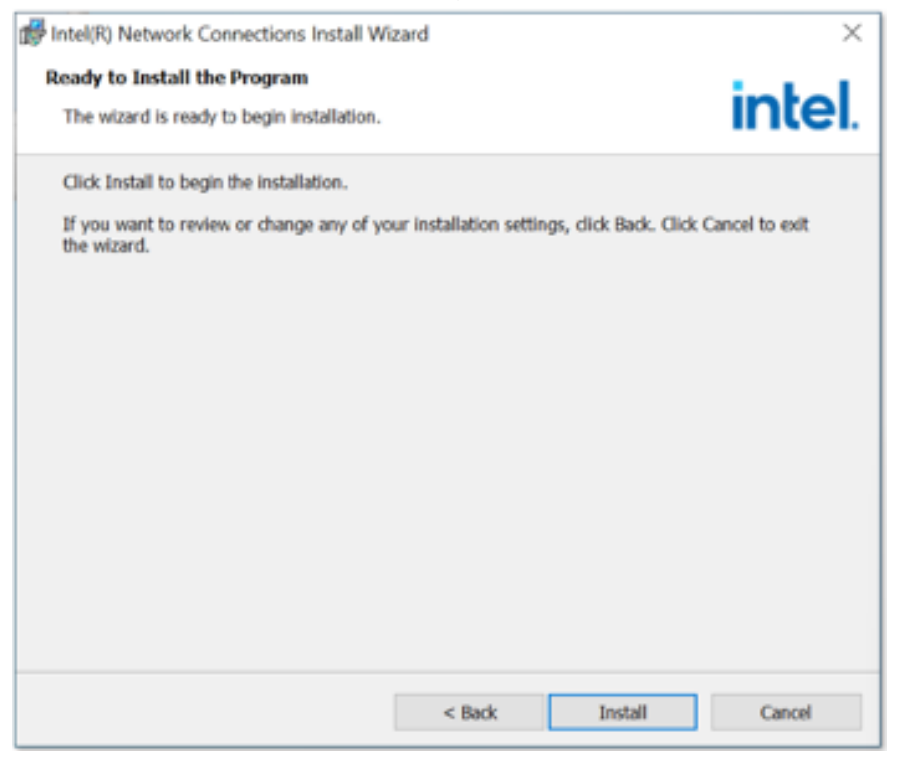

8. When the Install wizard has completed the installation, click Finish.

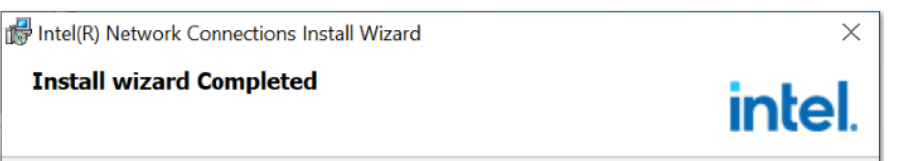

### **3.6** Intel<sup>®</sup> Management Engine Driver Installation

- 1. Click **Intel** on the left pane and then **Intel(R)** AlderLake-N Chipset **Drivers** on the right pane.
- 2. Click Intel(R) ME 15.x Drivers.

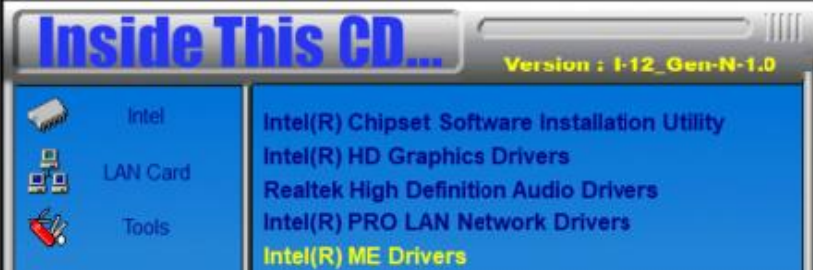

- 3.
- 4. When the Welcome screen appears, click Next.

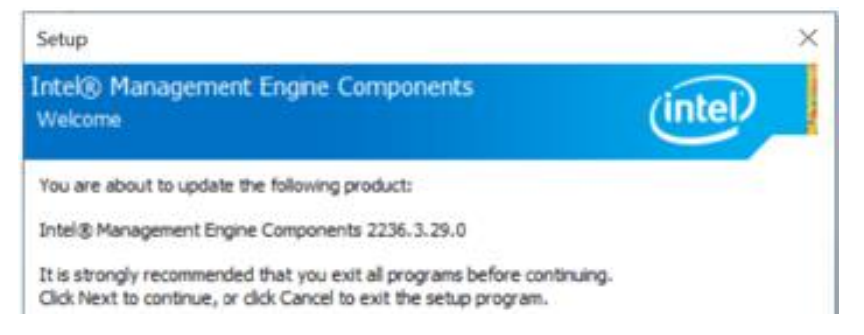

5. Accept the license agreement and click Next.

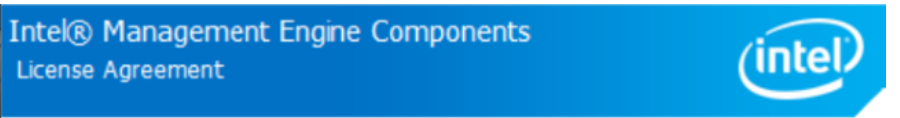

6. After Intel Management Engine Components have been successfully installed, click **Finish**.

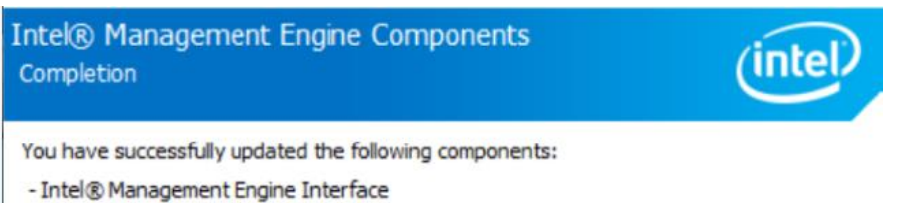

- Intel® Dynamic Application Loader

### 3.7 Intel<sup>®</sup> Management Engine Drivers Installation

- 1. Click **Intel** on the left pane and then **Intel(R)** AlderLake-N Chipset **Drivers** on the right pane.
- 2. Click Intel(R) Serial IO Drivers Installation.

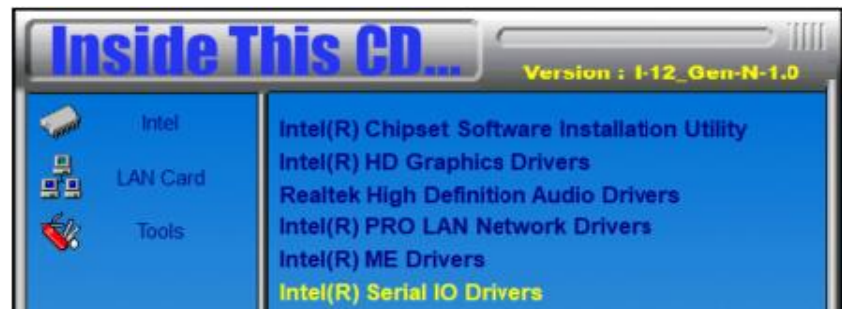

3. In the Welcome screen, click Next.

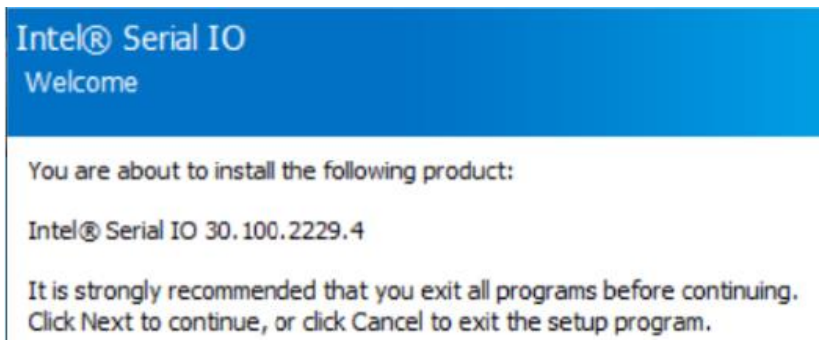

- 4. In the next screen, accept the license agreement and click Next.
- 5. In the Readme File Information screen, click Next.
- 6. In the Confirmation screen, click Next.

You are about to install the following components:

- Intel® Serial IO GPIO Driver
- Intel® Serial IO UART Driver
- 7. When installation has been completed, click Finish.

You have successfully installed the following product:

Intel® Serial IO 30.100.2229.4

## Chapter 4 BIOS Setup

This chapter describes the different settings available in the AMI BIOS. The topics covered in this chapter are as follows:

- Main Settings
- Advanced Settings
- Chipset Settings
- Security Settings
- Boot Settings
- Save & Exit

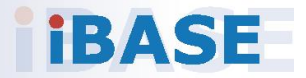

### 4.1 Introduction

The BIOS (Basic Input/Output System) installed in the ROM of the system supports Intel® processors. The BIOS provides critical low-level support for standard devices such as disk drives, serial ports and parallel ports. It also provides password protection as well as special support for detailed fine-tuning of the chipset controlling the entire system.

### 4.2 BIOS Setup

The BIOS provides a Setup utility program for specifying the system configurations and settings. The BIOS ROM of the system stores the Setup utility. When you turn on the computer, the BIOS is immediately activated. Press the <Del> key immediately allows you to enter the Setup utility. If you are a little bit late pressing the <Del> key, POST (Power On Self Test) will continue with its test routines, thus preventing you from invoking the Setup.

If you still need to enter Setup, restart the system by pressing the "Reset" button or simultaneously pressing the <Ctrl>, <Alt> and <Delete> keys. You can also restart by turning the system Off and back On again.

The following message will appear on the screen:

Press <DEL> to Enter Setup

In general, press the arrow keys to highlight items, <Enter> to select, the <PgUp> and <PgDn> keys to change entries, <F1> for help, and <Esc> to quit.

When you enter the BIOS Setup utility, the *Main Menu* screen will appear on the screen. The Main Menu allows you to select from various setup functions and exit choices.

**Warning:** It is strongly recommended that you avoid making any changes to the chipset defaults.

These defaults have been carefully chosen by both AMI and the system manufacturer to provide the absolute maximum performance and reliability. Changing the defaults could make the system unstable and crash in some cases.

## 4.3 Main Settings

| Main Advanced Chipset                                           | Aptio Setup – AMI<br>Security Boot Save & Exit                 |                                                                                                    |
|-----------------------------------------------------------------|----------------------------------------------------------------|----------------------------------------------------------------------------------------------------|
| BIOS Version<br>Total Memory<br>Memory Frequency<br>System Date | MBD212-ES004-241210<br>8192 MB<br>4800 MHz<br>[Thu 12/19/2024] | Set the Date. Use Tab to<br>switch between Date elements.<br>Default Ranges:<br>Year: 1998–9999<br>Months: 1–12<br>Days: Dependent on month<br>Range of Years may vary. |
| System Time                                                     | [14:34:11]                                                     | <pre>++: Select Screen 11: Select Item Enter: Select +/-: Change Opt. F1: General Help F2: Previous Values F3: Optimized Defaults F4: Save &amp; Exit ESC: Exit</pre>   |
|                                                                 | Version 2.22.1294 Copyright (C) 20                             | 24 AMI                                                                                                    |

| BIOS Setting | Description                                                                 |
|--------------|-----------------------------------------------------------------------------|
| System Date  | Sets the date. Use the <tab> key to switch between the date elements.</tab> |
| System Time  | Set the time. Use the <tab> key to switch between the time elements.</tab>  |

### 4.4 Advanced Settings

This section allows you to configure system features according to your preference.

| Aptio Setup – AMI<br>Main Advanced Chipset Security Boot Save & Exit                                                                                                    |                                                                                                    |
|----------------------------------------------------------------------------------------------------|----------------------------------------------------------------------------------------------------|
| Connectivity Configuration<br>CPU Configuration<br>Power & Performance<br>PCH-FW Configuration<br>Trusted Computing<br>ACPI Settings<br>iSmart Controller<br>F 81964 Super 10 Configuration<br>Hardware Monitor<br>USB Configuration<br>Network Stack Configuration<br>NVMe Configuration | Configure Connectivity related<br>options<br>++: Select Screen<br>T1: Select Item<br>Enter: Select<br>+/-: Change Opt.<br>F1: General Help<br>F2: Previous Values<br>F3: Optimized Defaults<br>F4: Save & Exit<br>ESC: Exit |
| Version 2.22.1294 Copyright (G                                                                                                    | C) 2024 AMI                                                                                                    |

## 4.4.1 Connectivity Configuration

| Advanced                                                                                                    | Aptio Setup – AMI                                                                                       |                                                                                                    |
|----------------------------------------------------------------------------------------------------|----------------------------------------------------------------------------------------------------|----------------------------------------------------------------------------------------------------|
| CNVi CRF Present<br>CNVi CRF Present<br>CNVi Mode<br>Wi-Fi Core<br>BT Core<br>BT Audio Offload<br>BT RF-Kill Delay Time<br>RFI Mitigation<br>CoExistence Manager<br>Discrete Bluetooth Interface<br>BT Tile Mode | No<br>[Auto Detection]<br>[Enabled]<br>[Enabled]<br>0<br>[Enabled]<br>[Disabled]<br>[USB]<br>[Disabled] | This option configures<br>Connectivity.<br>[Auto Detection] means that if<br>Discrete solution is<br>discovered it will be enabled<br>by default. Otherwise<br>Integrated solution (CNVi)<br>will be enabled:<br>[Disable Integrated] disables<br>Integrated Solution.<br>NOTE: When CNVi is present,<br>++: Select Screen<br>14: Select Item<br>Solar: |
| ▶ WWAN Configuration                                                                                                    |                                                                                                    | +/-: Change Opt.<br>F1: General Help<br>F2: Previous Values<br>F3: Optimized Defaults<br>F4: Save & Exit<br>ESC: Exit                                                                                                    |

| BIOS Setting                    | Description                                                                                                    |
|---------------------------------|----------------------------------------------------------------------------------------------------|
| CNVI Mode                       | This option configures Connectivity.<br><i>Auto Detection</i> – means that if Discrete solution is<br>discovered it will be enabled by default. Otherwise<br>Integrated solution (CNVi) will be enabled;<br><i>Disable Integrated</i> – disables Integrated Solution. |
| RFI Mitigation                  | This is an option intended to enable/disable DDR-RFIM feature for Connectivity. This feature may result in temporary slowdown of the DDR speed.                                                                                                    |
| Discrete Bluetooth<br>Interface | Serial IO UART0 needs to be enabled to select BT interface.                                                                                                    |
| BT Tile Mode                    | Options: Enabled/Disabled                                                                                                    |
| Advanced<br>Settings            | Configure ACPI objects for wireless devices<br>Default: Disabled                                                                                                    |
| WWAN<br>Configuration           | Configure WWAN related options.<br>WWAN Device: enable or disable M.2 WWAN device                                                                                                    |

## 4.4.2 CPU Configuration

| Advanced                                                                                                    | Aptio Setup – AMI                                                                                                  |                                                                                                    |
|----------------------------------------------------------------------------------------------------|----------------------------------------------------------------------------------------------------|----------------------------------------------------------------------------------------------------|
| CPU Configuration<br>• Efficient-core Information<br>ID<br>Brand String<br>VMX<br>SMX/TXT<br>Intel (VMX) Virtualization<br>Technology<br>Active Efficient-cores<br>AES | 0xB06E0<br>Intel(R) Core(TM)<br>i3-N305<br>Supported<br>Not Supported<br>[Enabled]<br>[Show All Item]<br>[Enabled] | Displays the E-core Information<br>**: Select Screen<br>14: Select Item<br>Enter: Select<br>+/-: Change Opt.<br>F1: General Help<br>F2: Previous Values<br>F3: Optimized Defaults<br>F4: Save & Exit<br>ESC: Exit |
| Vers i                                                                                                    | ion 2.22.1294 Copyright (C)                                                                                        | 2024 AMI                                                                                                    |

| BIOS Setting                             | Description                                                                                                    |
|------------------------------------------|----------------------------------------------------------------------------------------------------|
| Efficient-core Information               | Displays the E-core Information.                                                                                                    |
| Intel (VMX) Virtualization<br>Technology | When enabled, a VMM can utilize the additional hardware capabilities provided by Vanderpool Technology.                                                                     |
| Active Efficient-cores                   | Number of E-cores to enable in each processor<br>package. Note: Number of cores and E-cores are<br>looked at together. When both are (o,o), Pcode will<br>enable all cores. |
| AES                                      | Enable/Disable AES (Advanced Encryption Standard)                                                                                                    |

| Efficient-core                              | Information |                                   |
|---------------------------------------------|-------------|-----------------------------------|
| L1 Data Cache<br>L1 Instruction<br>L2 Coche | Cache       | 32 KB × 4<br>64 KB × 4<br>2048 KB |
| L3 Cache                                    |             | 6 MB                              |

### 4.4.3 Power & Performance

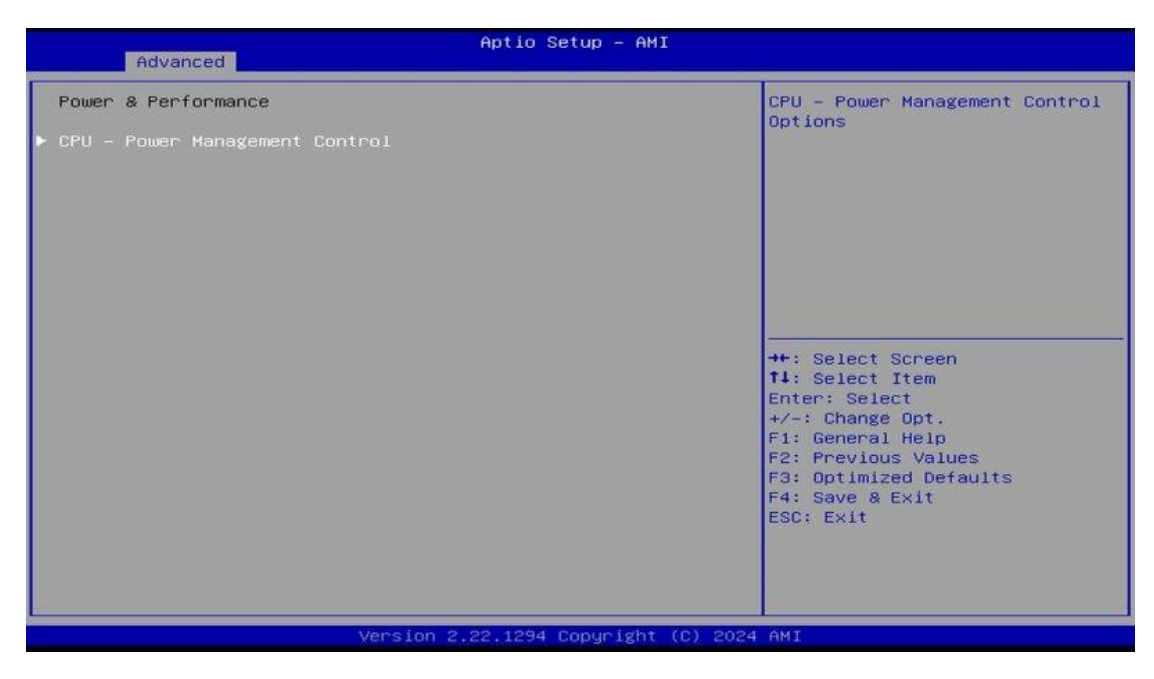

| CPU - Pou | wer Management Control |           |
|-----------|------------------------|-----------|
| Intel(R)  | SpeedStep(tm)          | [Enabled] |
| Intel(R)  | Speed Shift Technology | [Enabled] |

| BIOS Setting                      | Description                                                                                                    |
|-----------------------------------|----------------------------------------------------------------------------------------------------|
| CPU – Power<br>Management Control | CPU – Power Management Control Options                                                                                                    |
| Intel Speedstep                   | Allows more than two frequency ranges to be<br>supported                                                                                         |
| Intel Speed Shift<br>Technology   | Enable/Disable Intel Speed Shift Technology support.<br>Enabling will expose the CPPC v2 interface to allow<br>for hardware controlled P-states. |

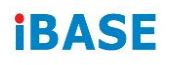

### 4.4.4 PCH-FW Configuration

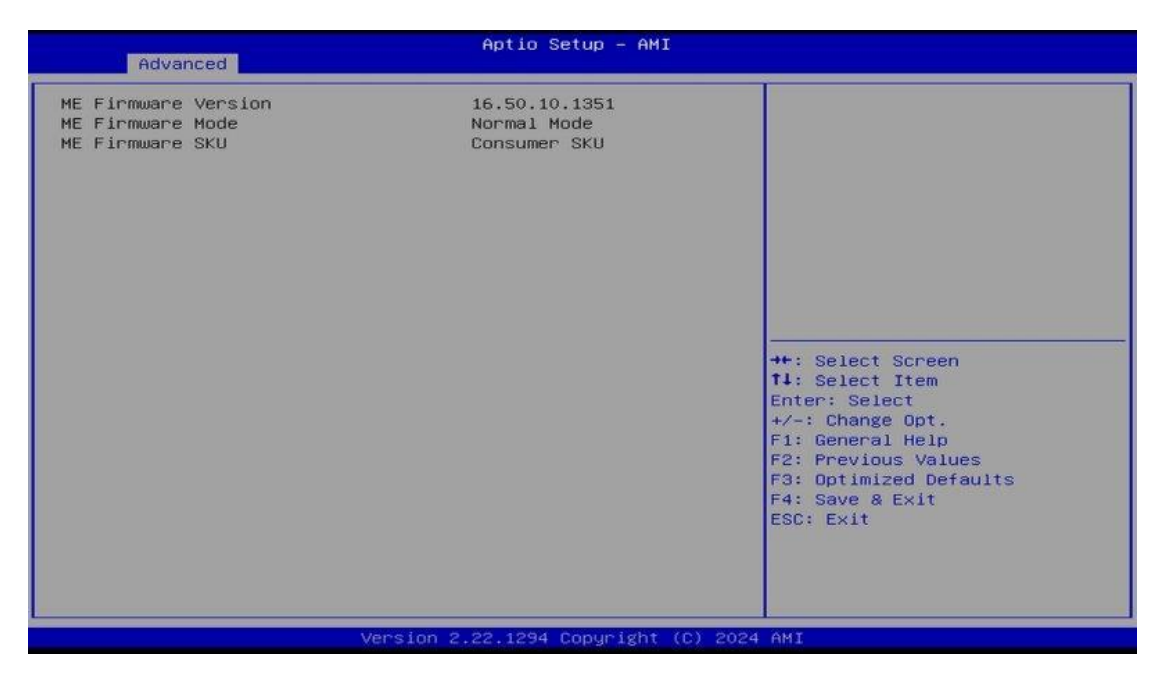

## 4.4.5 Trusted Computing

| Advanced                                                                                                    | Aptio Setup – AMI                                                                                                    |                                                                                                    |
|----------------------------------------------------------------------------------------------------|----------------------------------------------------------------------------------------------------|----------------------------------------------------------------------------------------------------|
| Advanced<br>TPM 2.0 Device Found<br>Firmware Version:<br>Vendor:<br>Security Device Support<br>Active PCR banks<br>Available PCR banks<br>SHA256 PCR Bank<br>SHA384 PCR Bank<br>SH3_256 PCR Bank<br>Pending operation<br>Platform Hierarchy<br>Storage Hierarchy<br>Endorsement Hierarchy<br>Endorsement Hierarchy<br>Physical Presence Spec Version<br>TPM 2.0 InterfaceType<br>Device Select | 600.18<br>INTC<br>[Enable]<br>SHA256<br>SHA256,SHA384,SM3<br>[Enabled]<br>[Disabled]<br>[Disabled]<br>[Enabled]<br>[Enabled]<br>[Enabled]<br>[Enabled]<br>[Enabled]<br>[I.3]<br>[CR8]<br>[Auto] | Enables or Disables BIOS<br>support for security device.<br>O.S. will not show Security<br>Device. TCG EFI protocol and<br>INTIA interface will not be<br>available.<br>++: Select Screen<br>14: Select Item<br>Enter: Select<br>+/-: Change Opt.<br>F1: General Help<br>F2: Previous Values |
| Name ion                                                                                                    | 2.22.4204.Copurisht (0)                                                                                                    | F4: Save & Exit<br>ESC: Exit                                                                                                    |

| BIOS Setting                      | Description                                                                                                    |
|-----------------------------------|----------------------------------------------------------------------------------------------------|
| Security Device<br>Support        | Enables / Disables BIOS support for security device. OS will not show security device. TCG EFI protocol and INT1A interface will not be available.                                                                               |
| SHA256 PCR Bank                   | Options: Enabled / Disabled                                                                                                    |
| SHA384 PCR Bank                   | Options: Enabled / Disabled                                                                                                    |
| SM3_256 PCR Bank                  | Options: Enabled / Disabled                                                                                                    |
| Pending operation                 | Schedule an operation for the security device.<br>Note: Your computer will reboot during restart in<br>order to change state of security device.                                                                                 |
| Platform Hierarchy                | Enables / Disables platform hierarchy.                                                                                                    |
| Storage Hierarchy                 | Enables / Disables storage hierarchy.                                                                                                    |
| Endorsement<br>Hierarchy          | Enables / Disables endorsement hierarchy.                                                                                                    |
| Physical Presence<br>Spec Version | Select to tell O.S. to support PPI Spec Version 1.2<br>or 1.3. Note some HCK tests might not support 1.3.                                                                                                    |
| Device Select                     | TPM 1.2 will restrict support to TPM 1.2 devices.<br>TPM 2.0 will restrict support to TPM 2.0 devices.<br>Auto will support both with the default set to TPM 2.0<br>devices if not found, TPM 1.2 devices will be<br>enumerated. |
| Device Block Sid                  | Override to allow SID authentication in TCG                                                                                                    |

### 4.4.6 iSmart Controller

| Advanced                                                                                                    | Aptio Setup - AMI                         |                                                                                                    |
|----------------------------------------------------------------------------------------------------|-------------------------------------------|----------------------------------------------------------------------------------------------------|
| ISmart Controller<br>Power-On after Power failure<br>PWR Resume Delay<br>Temperature Guardian<br>Schedule Slot 1<br>Schedule Slot 2 | (Enable]<br>[Disable]<br>[None]<br>[None] | ++: Select Screen<br>11: Select Item<br>Enter: Select<br>+/-: Change Opt.<br>F1: General Help<br>F2: Previous Values<br>F3: Optimized Defaults<br>F4: Save & Exit<br>ESC: Exit |
| Vensio                                                                                                    | n 2 22 1294 Conunight (C) 2024            | OMT                                                                                                    |

| BIOS Setting                    | Description                                                                                                    |
|---------------------------------|----------------------------------------------------------------------------------------------------|
| Power-On after<br>Power failure | Enables / Disables the system to be turned on automatically after a power failure.                                                                                                    |
| PWR Resume<br>Delay             | Enables / Disables Power on resule delay                                                                                                    |
| Temperature<br>Guardian         | Default: Disable                                                                                                    |
| Schedule Slot 1 / 2             | Sets up the hour / minute for system powe-on.<br>Important: If you would like to set up a schedule<br>between adjacent days, configure two schedule slots.<br>For example, if setting up a schedule from<br>Wednesday 5 p.m. to Thursday 2 a.m., configure two<br>schedule slots. But if setting up a schedule from 3 p.m<br>to 5 p.m. on Wednesday, configure only a schedule<br>slot. |

## 4.4.7 F81964 Super IO Configuration

| Advanced                                                                             | Aptio Setup – AMI |                                           |
|--------------------------------------------------------------------------------------|-------------------|-------------------------------------------|
| F81964 Super IO Configuration<br>Super IO Chip                                       | F81964            | Set Parameters of Serial Port<br>1 (COMA) |
| <ul> <li>Serial Port 2 Configuration</li> <li>Serial Port 3 Configuration</li> </ul> |                   |                                           |
|                                                                                      |                   |                                           |

| BIOS Setting                 | Description                                                                                                    |  |
|------------------------------|----------------------------------------------------------------------------------------------------|--|
| Serial Port 1 Configuration  | Sets parameters of Serial Port 1 (COMA).                                                                                                    |  |
| Serial Port                  | Enable / Disable the serial port.                                                                                                    |  |
| Change Settings              | Select an optimal setting for the Super IO device.<br>Options are: IO=3F8h; IRQ=4;<br>IO=3F8h; IRQ=3,4,5,6,7,9,10,11,12;<br>IO=2F8h; IRQ=3,4,5,6,7,9,10,11,12;<br>IO=3E8h; IRQ=3,4,5,6,7,9,10,11,12;<br>IO=2E8h; IRQ=3,4,5,6,7,9,10,11,12;    |  |
| Serial Port Mode Select      | Options are: RS232, RS485, RS422                                                                                                    |  |
| Serial Port 2 Configuration  | Sets parameters of Serial Port 2 (COMB).                                                                                                    |  |
| Serial Port                  | Enable / Disable the serial port.                                                                                                    |  |
| Change Settings              | Select an optimal setting for the Super IO device.<br>Options are:<br>IO=2F8h; IRQ=3;<br>IO=3F8h; IRQ=3,4,5,6,7,9,10,11,12;<br>IO=2F8h; IRQ=3,4,5,6,7,9,10,11,12;<br>IO=3E8h; IRQ=3,4,5,6,7,9,10,11,12;<br>IO=2E8h; IRQ=3,4,5,6,7,9,10,11,12; |  |
| Serial Port 3 Configuration  | Sets parameters of Serial Port 3 (COM).                                                                                                    |  |
| Serial Port                  | Enable / Disable the serial port.                                                                                                    |  |
| Change Settings              | Select an optimal setting for the Super IO device.<br>Options are: IO=3E8h; IRQ=7;<br>IO=3F8h; IRQ=3,4,5,6,7,9,10,11,12;<br>IO=2F8h; IRQ=3,4,5,6,7,9,10,11,12;<br>IO=3E8h; IRQ=3,4,5,6,7,9,10,11,12;<br>IO=2E8h; IRQ=3,4,5,6,7,9,10,11,12;    |  |
| Serial Port 4 Configuration  | Sets parameters of Serial Port 4 (COMD).                                                                                                    |  |
| Serial Port                  | Enable / Disable the serial port.                                                                                                    |  |
| Change Settings              | Select an optimal setting for the Super IO device.<br>Options are: IO=2E8h; IRQ=7;<br>IO=3F8h; IRQ=3,4,5,6,7,9,10,11,12;<br>IO=2F8h; IRQ=3,4,5,6,7,9,10,11,12;<br>IO=3E8h; IRQ=3,4,5,6,7,9,10,11,12;<br>IO=2E8h; IRQ=3,4,5,6,7,9,10,11,12;    |  |
| Standby Power on S5<br>(Eup) | Enable – provide the standby power for devices.<br>Disable – shutdown the standby power.                                                                                                    |  |

## 4.4.8 Hardware Monitor

| Advanced                                                                                                   | Aptio Setup – AMI                                                                         |                                                                                                    |
|----------------------------------------------------------------------------------------------------|-------------------------------------------------------------------------------------------|----------------------------------------------------------------------------------------------------|
| Pc Health Status<br>CPU temperature<br>System temperature<br>Vcore<br>5V<br>12V<br>Memory Voltage<br>VCC3V | : +37 C<br>: +34 C<br>: +1.064 V<br>: +5.003 V<br>: +11.968 V<br>: +1.104 V<br>: +3.328 V | ++: Select Screen<br>11: Select Item<br>Enter: Select<br>+/-: Change Opt.<br>F1: General Help<br>F2: Previous Values<br>F3: Optimized Defaults<br>F4: Save & Exit<br>ESC: Exit |
| í.                                                                                                    | ersion 2.22.1294 Convright (C)                                                            | ) 2024 AMI                                                                                                    |

| <b>BIOS Setting</b>        | Description                                                                                                    |
|----------------------------|----------------------------------------------------------------------------------------------------|
| Temperatures /<br>Voltages | These fields are the parameters of the hardware<br>monitoring function feature of the motherboard.<br>The values are read-only values as monitored by<br>the system and show the PC health status. |

## 4.4.9 USB Configuration

| Advanced                           | Aptio Setup – AMI          |                                                                 |
|------------------------------------|----------------------------|-----------------------------------------------------------------|
| USB Configuration                  |                            | Enables Legacy USB support.                                     |
| USB Module Version                 | 32                         | support if no USB devices are<br>connected. DISABLE option will |
| USB Controllers:<br>2 XHCIs        |                            | keep USB devices available<br>only for EFI applications.        |
| USB Devices:<br>1 Keyboard         |                            |                                                                 |
| Legacy USB Support                 | [Enabled]                  |                                                                 |
| USB Mass Storage Driver Support    | [Enabled]                  |                                                                 |
| USB hardware delays and time-outs: |                            | ++: Select Screen                                               |
| USB transfer time-out              | [20 sec]                   | 14: Select Item                                                 |
| Device nower-up delay              | [20 SEC]                   | +/-: Change Ont                                                 |
|                                    |                            | F1: General Help                                                |
|                                    |                            | F2: Previous Values                                             |
|                                    |                            | F3: Optimized Defaults                                          |
|                                    |                            | ESC: Exit                                                       |
|                                    |                            |                                                                 |
|                                    |                            |                                                                 |
|                                    |                            |                                                                 |
| Vaccion 2                          | 22 1294 Copueight (C) 2024 | AMT                                                             |

| BIOS Setting                       | Description                                                                                                    |
|------------------------------------|----------------------------------------------------------------------------------------------------|
| Legacy USB Support                 | <ul> <li>Enabled enables Legacy USB support.</li> <li>Auto disables legacy support if there is no USB device connected.</li> <li>Disabled keeps USB devices available only for EFI applications.</li> </ul>              |
| XHCI Hand-off                      | This is a workaround for OSes without XHCI hand-<br>off support. The XHCI ownership change should be<br>claimed by XHCI driver.                                                                                          |
| USB Mass Storage<br>Driver Support | Enables / Disables the support for USB mass storage driver.                                                                                                    |
| USB Transfer time-out              | The time-out value (1 / 5 10 / 20 secs) for Control, Bulk, and Interrupt transfers.                                                                                                    |
| Device reset time-out              | USB mass storage device Start Unit command time-<br>out                                                                                                    |
| Device power-up<br>delay           | Max.time the device will take before it properly<br>reports itself to the Host Controller. ' <b>Auto</b> ' uses<br>default value: for a Root port it is 100ms, for a Hub<br>port the delay is taken from Hub descriptor. |

## 4.4.10 Network Stack Configuration

| Advanced      | Aptio Setup — AMI             |                                                                                                    |
|---------------|-------------------------------|----------------------------------------------------------------------------------------------------|
| Network Stack | [Disabled]                    | Enable/Disable UEFI Network<br>Stack<br>++: Select Screen<br>14: Select Item<br>Enter: Select<br>+/-: Change Opt.<br>F1: General Help<br>F2: Previous Values<br>F3: Optimized Defaults<br>F4: Save & Exit<br>ESC: Exit |
|               | Version 2.22.1294 Copyright ( | C) 2024 AMI                                                                                                    |

## 4.4.11 NVME Configuration

| Advanced              | Aptio Setup - AMI                                                                                                    |
|-----------------------|----------------------------------------------------------------------------------------------------|
| NVMe Configuration    |                                                                                                    |
| ► TS256GMTE 712AI-VS1 | ++: Select Screen<br>11: Select Item<br>Enter: Select<br>+/-: Change Opt.<br>F1: General Help<br>F2: Previous Values<br>F3: Optimized Defaults<br>F4: Save & Exit<br>ESC: Exit |
| Version               | 2.1294 Copyright (C) 2024 AMI                                                                                                    |

## 4.5 Chipset Settings

#### 4.5.1 System Agent (SA) Configuration

| Aptio Setup – AMI<br>Main Advanced <mark>Chipset</mark> Security Boot Save & Exit |                                                                                                    |
|-----------------------------------------------------------------------------------|----------------------------------------------------------------------------------------------------|
| <ul> <li>System Agent (SA) Configuration</li> <li>PCH-IO Configuration</li> </ul> | System Agent (SA) Parameters<br>++: Select Screen<br>11: Select Item<br>Enter: Select<br>+/-: Change Opt.<br>F1: General Help<br>F2: Previous Values<br>F3: Optimized Defaults<br>F4: Save & Exit<br>ESC: Exit |
| Version 2.22.1294 Copyright (C) 20                                                | 24 AMI                                                                                                    |

#### 4.5.1.1. Graphics Configuration:

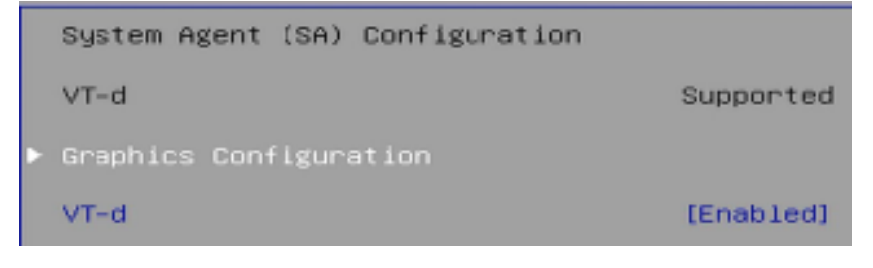

| Graphics Configuration                                          |                                         |
|-----------------------------------------------------------------|-----------------------------------------|
| Graphics Turbo IMON Current                                     | 31                                      |
| GTT Size<br>Aperture Size<br>PSMI SUPPORT<br>DVMT Pre-Allocated | [8MB]<br>[256MB]<br>[Disabled]<br>[60M] |

### 4.5.2 PCH-IO Configuration

| Aptio Set            | up - AMI                                                                                                    |
|----------------------|----------------------------------------------------------------------------------------------------|
| PCH-IO Configuration | SATA Device Options Settings                                                                                                    |
| ▶ SATA Configuration | <pre>**: Select Screen 11: Select Item Enter: Select */-: Change Opt. F1: General Help F2: Previous Values F3: Optimized Defaults F4: Save &amp; Exit ESC: Exit</pre> |
| Version 2.22.1294 Co | pyright (C) 2024 AMI                                                                                                    |

### 4.5.3 SATA Configuration:

| SATA Configuration            |                       |
|-------------------------------|-----------------------|
| SATA Controller(s)            | [Enabled]             |
| Serial ATA Port O             | Empty                 |
| Software Preserve<br>Hot Plug | Unknown<br>[Disabled] |
| Serial ATA Port 1             | Empty                 |
| Software Preserve             | Unknown               |
| Hot Plug                      | [Disabled]            |
| Serial ATA Port 2             | Empty                 |
| Software Preserve             | Unknown               |
| Hot Plug                      | [Disabled]            |

| BIOS Setting                  | Description                            |
|-------------------------------|----------------------------------------|
| SATA and RST<br>Configuration | SATA device options and settings       |
| SATA Controller(s)            | Enables / Disables the Serial ATA.     |
| SATA Mode Selection           | Selects IDE or AHCI Mode.              |
| Serial ATA Port 0~2           | Enables / Disables Serial Port 0 ~ 2.  |
| SATA Ports Hot Plug           | Enables / Disables SATA Ports HotPlug. |

## 4.6 Security Settings

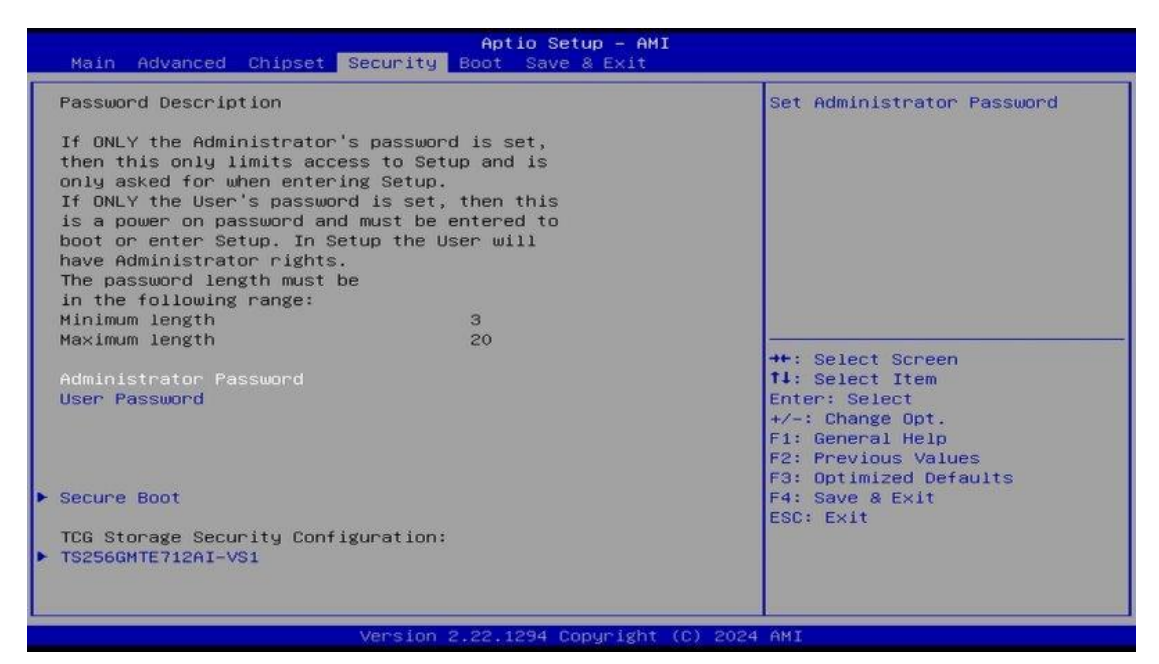

| BIOS Setting                    | Description                                                                                                    |
|---------------------------------|----------------------------------------------------------------------------------------------------|
| Setup Administrator<br>Password | Sets an administrator password for the setup utility.                                                                                                    |
| User Password                   | Sets a user password.                                                                                                    |
| Secure Boot                     | Secure Boot feature is Active if Secure Boot is<br>enabled. Platform Key(PK) is enrolled and the<br>system is in user mode. The mode change<br>requires platform reset. |

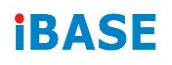

## 4.7 Boot Settings

| Main Advanced Chipset Security                                                                                              | Aptio Setup - AMI<br>Boot Save & Exit                                                          |                                                                                                    |
|----------------------------------------------------------------------------------------------------|------------------------------------------------------------------------------------------------|----------------------------------------------------------------------------------------------------|
| Boot Configuration<br>Setup Prompt Timeout<br>Bootup NumLock State<br>Quiet Boot                                            | 1<br>[On]<br>[Disabled]                                                                        | Number of seconds to wait for<br>setup activation key.<br>65535(0xFFFF) means indefinite<br>waiting.             |
| FIXED BOOT ORDER Priorities<br>Boot Option #1<br>Boot Option #2<br>Boot Option #3                                           | [Hard Disk]<br>[NVME:Windows Boot<br>Manager<br>(TS256GMTE712AI-VS1)]<br>[CD/DVD]              |                                                                                                    |
| Boot Uption #4<br>Boot Option #5<br>Boot Option #6<br>Boot Option #7<br>Boot Option #8<br>Boot Option #9<br>Boot Option #10 | ISDJ<br>[USB Hand Disk]<br>[USB CD/DVD]<br>[USB Key]<br>[USB Floppy]<br>[USB Lan]<br>[Network] | <pre>++: Select Screen f1: Select Item Enter: Select +/-: Change Opt. F1: General Help F2: Previous Values</pre> |
| ▶ UEFI NVME Drive BBS Priorities                                                                                            |                                                                                                | F3: Optimized Defaults<br>F4: Save & Exit<br>ESC: Exit                                                           |
| Version                                                                                                    | 2.22.1294 Copyright (C) 203                                                                    | 24 AMI                                                                                                    |

| BIOS Setting                   | Description                                                                                     |
|--------------------------------|-------------------------------------------------------------------------------------------------|
| Setup Prompt<br>Timeout        | Number of seconds to wait for setup activation key.<br>65535 (0xFFFF) means indefinite waiting. |
| Bootup NumLock<br>State        | Selects the keyboard NumLock state.                                                             |
| Quiet Boot                     | Enables / Disables Quiet Boot option.                                                           |
| FIXED BOOT<br>ORDER Priorities | Sets the system boot order.                                                                     |

### 4.8 Save & Exit Settings

| Aptio Setup – AMI<br>Main Advanced Chipset Security Boot <mark>Save &amp; Exit</mark>                                                                                                    |                                                                                                    |
|----------------------------------------------------------------------------------------------------|----------------------------------------------------------------------------------------------------|
| Save Options<br>Save Changes and Exit<br>Discard Changes and Reset<br>Discard Changes<br>and Reset<br>Save Changes<br>Discard Changes<br>Default Options<br>Restore Defaults<br>Save as User Defaults<br>Restore User Defaults<br>Boot Override<br>Windows Boot Manager (TS256GMTE712AI-VS1) | Exit system setup after saving<br>the changes.<br>++: Select Screen<br>fl: Select Item<br>Enter: Select<br>+/-: Change Opt.<br>F1: General Help<br>F2: Previous Values<br>F3: Optimized Defaults<br>F4: Save & Exit<br>ESC: Exit |
| Version 2.22.1294 Copyright (C) 2024                                                                                                    | AMI                                                                                                    |

| BIOS Setting                 | Description                                                 |
|------------------------------|-------------------------------------------------------------|
| Save Changes<br>and Exit     | Exits system setup after saving the changes.                |
| Discard Changes<br>and Exit  | Exits system setup without saving any changes.              |
| Save Changes<br>and Reset    | Resets the system after saving the changes.                 |
| Discard Changes<br>and Reset | Resets system setup without saving any changes.             |
| Save Changes                 | Saves changes done so far to any of the setup options.      |
| Discard Changes              | Discards changes done so far to any of the setup options.   |
| Restore Defaults             | Restores / Loads defaults values for all the setup options. |
| Save as User<br>Defaults     | Saves the changes done so far as User Defaults.             |
| Restore User<br>Defaults     | Restores the user defaults to all the setup options.        |